# zte N909

# 使用手冊

# 使用本手册

感謝您選擇中興手機產品。為使您的手 機保持在最佳狀態,請詳細閱讀本手冊。閱 讀後請保留備用。

## 閱讀說明文件

- 使用本手機之前,請先閱讀完整的手冊 及所有安全指示,以確保安全和妥善使 用。
- 本手冊中的說明基於設備的初始設定。
- 本手冊中的所有圖片、陳述及文字訊息 僅供參考,請以實際產品為准。如有內 容更新,恕不另行通知。這些更新會編 入新版手冊中,中興通訊保留最終解釋 權。
- 可用功能和附加服務可能因設備、軟體 或服務提供商而異。
- 本手冊的格式和訊息基於 Android 操作系統,用戶使用的操作系統可能與之有所不同。
- 本手機上的應用程序執行的功能與對應 的電腦版應用程序可能有所不同,並 且可能未包括電腦版本中可用的所有功 能。
- 中興通訊對由第三方應用程序導致的性 能問題概不負責。
- 對於修改操作系統軟體而導致的性能問題或不兼容性,中興通訊概不負責。嘗試自定義操作系統可能導致設備或應用程序無法正常工作。

- 收發訊息、上傳和下載、進行自動同步 或使用定位服務可能會產生其他費用。
   如欲避免產生額外費用,請選擇合適的
   數據收費計劃。有關詳細訊息,請聯繫
   服務提供商。
- 請妥善保存本手冊以便日後參考。

#### 認識指示圖標

開始閱讀本手冊前,請先瞭解本手冊中 使用的指示圖標。

- ▶ 提示:操作技巧及相關說明。
- 注意:正確使用本手機及其功能的方法 和注意事項。
- 警告:可能對自身或他人造成傷害的情況。

#### 版權聲明

Copyright © 2013 ZTE CORPORATION

#### 版權所有,保留所有權利

本資料著作權屬中興通訊股份有限公司 所有。未經著作權人書面許可,任何單位或 個人不得以任何方式摘錄、複製或翻譯本手 冊部分或全部內容。不得以任何形式或任何 方式(電子、機械、影印、錄製或其他可能 的方式)進行商品傳播或用於任何商業、盈 利目的。

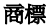

- "ZTE"、"ZTE中興"、"中興"為中 興通訊股份有限公司的注冊商標。
- Android 徽標是 Google, Inc. 的商標。
- Bluetooth<sup>®</sup> 是 Bluetooth SIG, Inc. 在全球的 注冊商標。
- Windows Media Player<sup>®</sup> 是 Microsoft Corporation的注册商標。
- 其他所有商標和版權的所有權歸各自所 有者所有。

#### 聲明

手機保修12個月,配件(充電器、數據 線、電池這3種配件保修6個月;耳機保修3個 月);中興通訊保留產品軟體、規格、外觀 及設計改進和改變的權利無需事先通知;配 件供應因市場而有不同,所有產品宣傳照片 僅供參考,產品以實物為准。

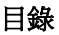

| 使  | 用本  | 手冊                 | 2  |
|----|-----|--------------------|----|
|    | 閱讀  | 說明文件               | 2  |
|    | 認識  | 指示圖標               | 3  |
|    | 版權  | 聲明                 | 3  |
|    | 商標  |                    | 4  |
|    | 聲明  |                    | 4  |
| 1. | 開始  | 使用                 | 15 |
|    | 1.1 | 手機槪觀               | 15 |
|    | 1.2 | 按鍵說明               | 16 |
|    | 1.3 | 安裝SIM卡/microSD卡/電池 | 16 |
|    | 1.4 | 電池充電               |    |
|    | 1.5 | 開機/關機              | 19 |
|    | 1.6 | 喚醒手機               | 19 |
|    | 1.7 | 認識主螢幕              | 20 |
|    | 1.8 | 操作螢幕               | 20 |
| 2. | 個性  | 比設定您的手機            | 22 |
|    | 2.1 | 更改顯示語言             | 22 |
|    | 2.2 | 設定目前日期與時間          | 22 |
|    | 2.3 | 設定鈴聲和音量            | 22 |
|    | 2.4 | 設定背景圖片             | 22 |
|    | 2.5 | 調整螢幕亮度             | 22 |
|    | 2.6 | 設定螢幕鎖定             | 22 |
|    | 2.7 | 設定螢幕鎖入口            |    |

| 3. | 基7  | <b>卜操</b> 作 | ••••••••••••••••••••••••••••••••••••••• | . 24 |
|----|-----|-------------|-----------------------------------------|------|
|    | 3.1 | 了解          | 手機運行狀態                                  | 24   |
|    | 3.2 | 管理道         | 重知                                      | 25   |
|    |     | 3.2.1       | 打開通知面板                                  | 25   |
|    |     | 3.2.2       | 回應通知                                    | 25   |
|    |     | 3.2.3       | 關閉通知面板                                  | 25   |
|    | 3.3 | 管理性         | 央捷方式和小工具                                | 26   |
|    |     | 3.3.1       | 增加快捷方式和小工具                              | 26   |
|    |     | 3.3.2       | 移動快捷方式和小工具                              | 26   |
|    |     | 3.3.3       | 删除快捷方式和小工具                              | 26   |
|    |     | 3.3.4       | 調整小工具大小                                 | 26   |
|    | 3.4 | 使用貧         | 資料夾功能                                   | 27   |
|    |     | 3.4.1       | 建立資料夾                                   | 27   |
|    |     | 3.4.2       | 重命名資料夾                                  | 27   |
|    |     | 3.4.3       | 將快捷方式加入資料夾                              | 27   |
|    |     | 3.4.4       | 將快捷方式移出資料夾                              | 27   |
|    | 3.5 | 更換常         | 常用功能                                    | 28   |
|    | 3.6 | 輸入3         | 文字                                      | 28   |
|    |     | 3.6.1       | 切換輸入法                                   | 28   |
|    |     | 3.6.2       | 使用虛擬鍵盤                                  | 28   |
|    |     | 3.6.3       | Android鍵盤                               | 29   |
|    |     | 3.6.4       | Google語音輸入                              | 29   |
|    |     | 3.6.5       | 觸寶輸入法V5                                 | 29   |
|    | 3.7 | 編輯和         | 口操作文字                                   | 29   |
|    |     | 3.7.1       | 編輯文字                                    | 30   |
|    |     | 3.7.2       | 選擇、剪下或複製文字                              | 30   |
|    |     | 3.7.3       | 貼上文字                                    | 30   |
|    | 3.8 | 打開利         | 口切換應用程序                                 | 31   |
|    |     | 3.8.1       | 打開應用程序                                  | 31   |
|    |     | 3.8.2       | 切換應用程序                                  | 31   |

| 4. | 連捷  | <del>医網路</del> | 和設備           | . 32 |
|----|-----|----------------|---------------|------|
|    | 4.1 | 連接行            | 「動網路          | 32   |
|    |     | 4.1.1          | 確定您要使用的網路     | 32   |
|    |     | 4.1.2          | 編輯及建立新的存取點    | 32   |
|    | 4.2 | 連接W            | /i-Fi網路       | 33   |
|    |     | 4.2.1          | 打開Wi-Fi功能並連接到 |      |
|    |     |                | Wi-Fi網路       | 33   |
|    |     | 4.2.2          | 有開放網路時接收通知    | 33   |
|    |     | 4.2.3          | 增加Wi-Fi網路     | 34   |
|    |     | 4.2.4          | 刪除Wi-Fi網路     | 34   |
|    |     | 4.2.5          | 更改進階Wi-Fi設定   | 34   |
|    | 4.3 | 連接藍            | 5.牙設備         | 35   |
|    |     | 4.3.1          | 打開或關閉藍牙功能     | 35   |
|    |     | 4.3.2          | 更改藍牙名稱        | 35   |
|    |     | 4.3.3          | 讓手機和藍牙設備配對    | 35   |
|    |     | 4.3.4          | 通過藍牙傳輸文件      | 36   |
|    |     | 4.3.5          | 通過藍牙接收文件      | 36   |
|    | 4.4 | 通過U            | SB連接電腦        | 36   |
|    |     | 4.4.1          | 通過USB將手機連接到   |      |
|    |     |                | 電腦            | 37   |
|    |     | 4.4.2          | 選擇連接方式        | 37   |
|    | 4.5 | 共享手            | ≤機的行動數據連接     | 38   |
|    |     | 4.5.1          | 通過USB共享手機的數據  | ŧ    |
|    |     |                | 連接            | 38   |
|    |     | 4.5.2          | 通過可攜式Wi-Fi無線基 | 恚地   |
|    |     |                | 台共享手機的數據連接    | 38   |
|    |     | 4.5.3          | 重命名可攜式無線基地台   | う並   |
|    |     |                | 保護其安全         | 39   |
|    |     | 4.5.4          | 通過藍牙共享手機的數據   |      |
|    |     |                | 連接            | 39   |

|    | 4.6 | 連接關   | 虛擬專用網      |     |
|----|-----|-------|------------|-----|
|    |     | 4.6.1 | 增加VPN      |     |
|    |     | 4.6.2 | 連接到VPN     | 40  |
|    |     | 4.6.3 | 編輯VPN      |     |
|    |     | 4.6.4 | 刪除VPN      |     |
| 5. | 通調  | 舌功能   |            | 41  |
|    | 5.1 | 撥打電   | 電話和結束通話    | 41  |
|    |     | 5.1.1 | 通過撥號進行播出   | 41  |
|    |     | 5.1.2 | 結束通話       | 41  |
|    |     | 5.1.3 | 禁用手機通話     |     |
|    |     |       | (飛航模式)     | 41  |
|    | 5.2 | 接聽頭   | 成拒接來電      |     |
|    |     | 5.2.1 | 接聽來電       |     |
|    |     | 5.2.2 | 拒接來電       |     |
|    | 5.3 | 使用道   | 通話記錄       |     |
|    |     | 5.3.1 | 打開通話記錄     | 43  |
|    |     | 5.3.2 | 播出通話記錄中的號码 | 碼43 |
|    |     | 5.3.3 | 將條目中的號碼增加語 | 到   |
|    |     |       | 聯絡人        | 43  |
|    |     | 5.3.4 | 對通話記錄條目執行  |     |
|    |     |       | 其他操作       | 43  |
|    |     | 5.3.5 | 清除通話記錄     | 43  |
|    | 5.4 | 使用耶   | 齡絡人列表進行播出  |     |
|    | 5.5 | 通話「   | 中的選項       |     |
|    | 5.6 | 通話記   | 殳定         | 45  |
| 6. | 聯   | 各人    |            | 46  |
|    | 6.1 | 打開聊   | 歸絡人列表      | 46  |
|    | 6.2 | 查看職   | \$         | 46  |
|    | 6.3 | 增加耶   | 篩絡人        | 46  |
|    | 6.4 | 將聯約   | 各人增加到收藏夾   |     |

|    |                                                                                                    | 6.4.1                                                                                                    | 增加聯絡人到收藏夾                                                                                             | .47                                                                                    |
|----|----------------------------------------------------------------------------------------------------|----------------------------------------------------------------------------------------------------|----------------------------------------------------------------------------------------------------|----------------------------------------------------------------------------------------|
|    |                                                                                                    | 6.4.2                                                                                                    | 從收藏夾中移除聯絡人                                                                                            | .47                                                                                    |
|    | 6.5                                                                                                    | 使用郡                                                                                                    | 羊組                                                                                                    | .47                                                                                    |
|    |                                                                                                    | 6.5.1                                                                                                    | 查看群組                                                                                                  | .47                                                                                    |
|    |                                                                                                    | 6.5.2                                                                                                    | 增加本地群組                                                                                                | .47                                                                                    |
|    |                                                                                                    | 6.5.3                                                                                                    | 增加遠端群組                                                                                                | .48                                                                                    |
|    |                                                                                                    | 6.5.4                                                                                                    | 向群組中增加成員                                                                                              | .48                                                                                    |
|    |                                                                                                    | 6.5.5                                                                                                    | 刪除群組                                                                                                  | .48                                                                                    |
|    |                                                                                                    | 6.5.6                                                                                                    | 重命名群組                                                                                                 | .48                                                                                    |
|    | 6.6                                                                                                    | 搜尋職                                                                                                    | 絳絡人                                                                                                   | .49                                                                                    |
|    | 6.7                                                                                                    | 編輯職                                                                                                    | 絳絡人                                                                                                   | .49                                                                                    |
|    |                                                                                                    | 6.7.1                                                                                                    | 編輯聯絡人詳情                                                                                               | .49                                                                                    |
|    |                                                                                                    | 6.7.2                                                                                                    | 爲聯絡人設定鈴聲                                                                                              | .49                                                                                    |
|    |                                                                                                    | 6.7.3                                                                                                    | 刪除聯絡人                                                                                                 | .49                                                                                    |
| 7. | 電子                                                                                                    | -<br>郵件                                                                                                    |                                                                                                    | 50                                                                                     |
|    |                                                                                                    |                                                                                                    |                                                                                                    |                                                                                        |
|    | 7.1                                                                                                    | 設定電                                                                                                    | 這子郵件帳戶                                                                                                | .50                                                                                    |
|    | 7.1<br>7.2                                                                                                    | 設定電<br>閱讀您                                                                                                    | ፤子郵件帳戶<br>欧的郵件                                                                                        | .50<br>.50                                                                             |
|    | 7.1<br>7.2<br>7.3                                                                                                    | 設定電<br>閱讀您<br>回覆郵                                                                                                    | 這子郵件帳戶<br>欧的郵件<br>『件                                                                                  | .50<br>.50<br>.51                                                                      |
|    | 7.1<br>7.2<br>7.3                                                                                                    | 設定電<br>閱讀您<br>回覆垂<br>7.3.1                                                                                                    | 這子郵件帳戶<br>恋的郵件<br>個覆或轉發郵件                                                                             | .50<br>.50<br>.51<br>.51                                                               |
|    | 7.1<br>7.2<br>7.3                                                                                                    | 設定電<br>閱讀您<br>回覆垂<br>7.3.1<br>7.3.2                                                                                                    | 1子郵件帳戶<br>約郵件<br>時件<br>回覆或轉發郵件<br>刪除郵件                                                                | .50<br>.50<br>.51<br>.51                                                               |
|    | 7.1<br>7.2<br>7.3<br>7.4                                                                                                    | 設定電<br>閱讀您<br>回覆垂<br>7.3.1<br>7.3.2<br>撰寫和                                                                                                    | 記子郵件帳戶<br>約郵件<br>▶件<br>回覆或轉發郵件<br>刪除郵件<br>□發送郵件                                                       | .50<br>.50<br>.51<br>.51<br>.51<br>.51                                                 |
|    | <ul> <li>7.1</li> <li>7.2</li> <li>7.3</li> <li>7.4</li> <li>7.5</li> </ul>                                                                 | 設定電<br>閲 覆<br>9<br>7.3.1<br>7.3.2<br>撰 9<br>8<br>4<br>8<br>4<br>8<br>4<br>8<br>4<br>8<br>4<br>8<br>4<br>8<br>4<br>8<br>4<br>8<br>4<br>8                                                                                                    | 註子郵件帳戶                                                                                                | .50<br>.50<br>.51<br>.51<br>.51<br>.52<br>.52                                          |
|    | <ul> <li>7.1</li> <li>7.2</li> <li>7.3</li> <li>7.4</li> <li>7.5</li> <li>7.6</li> </ul>                                                    | 設定讀您<br>一一一一一一一一一一一一一一一一一一一一一一一一一一一一一一一一一一一一                                                                                                    | 記子郵件帳戶                                                                                                | .50<br>.50<br>.51<br>.51<br>.51<br>.52<br>.52<br>.52                                   |
|    | <ul> <li>7.1</li> <li>7.2</li> <li>7.3</li> <li>7.4</li> <li>7.5</li> <li>7.6</li> <li>7.7</li> </ul>                                       | 設閱回7.3.1<br>7.3.2<br>第一個<br>7.3.2<br>7.3.2<br>8<br>8<br>9<br>1<br>1<br>1<br>1<br>1<br>1<br>1<br>1<br>1<br>1<br>1<br>1<br>1<br>1<br>1<br>1<br>1                                                                                                    | 記子郵件帳戶                                                                                                | .50<br>.50<br>.51<br>.51<br>.51<br>.52<br>.52<br>.52<br>.52                            |
|    | <ul> <li>7.1</li> <li>7.2</li> <li>7.3</li> <li>7.4</li> <li>7.5</li> <li>7.6</li> <li>7.7</li> <li>7.8</li> </ul>                          | 設閱回7.3.17. 撰爲增編移記書 然重 不可能 化丁乙烯乙烯 化丁乙烯乙烯 化丁乙烯乙烯 化丁丁乙烯 化丁丁乙烯 化丁丁乙烯 化丁丁乙烯 化丁丁乙烯 化丁丁乙烯 化丁丁乙烯 化乙烯乙烯 化乙烯乙烯乙烯乙烯乙烯乙烯乙烯乙烯乙烯乙烯乙烯乙烯乙烯乙烯乙烯                                                                                                    | 1子郵件帳戶<br>密的郵件<br>同覆或轉發郵件<br>删除郵件<br>即發送郵件<br>和除郵件<br>和除戶<br>都件帳戶<br>都件帳戶                             | .50<br>.50<br>.51<br>.51<br>.51<br>.52<br>.52<br>.52<br>.52<br>.53<br>.54              |
| 8. | 7.1<br>7.2<br>7.3<br>7.4<br>7.5<br>7.6<br>7.7<br>7.8                                                                                        | 設閱回 7.3.1<br>7.3.2<br>第一個<br>7.3.2<br>第一個<br>7.3.2<br>第一個<br>第一個<br>第一個<br>第一個<br>第一個<br>第一個<br>第一個<br>第一個<br>第一個<br>第一個                                                                                                    | 1子郵件帳戶<br>約郵件                                                                                         | .50<br>.50<br>.51<br>.51<br>.51<br>.52<br>.52<br>.52<br>.52<br>.53<br>.54              |
| 8. | <ol> <li>7.1</li> <li>7.2</li> <li>7.3</li> <li>7.4</li> <li>7.5</li> <li>7.6</li> <li>7.7</li> <li>7.8</li> <li>簡節</li> <li>8.1</li> </ol> | 設関回7.3.1<br>7.3.2<br>第一次<br>1.3.2<br>7.3.2<br>第一部<br>1.3.2<br>第一部<br>1.3.2<br>第一部<br>1.3.2<br>第一部<br>1.3.2<br>第一部<br>1.3.2<br>第<br>第<br>二<br>7.3.2<br>第<br>二<br>第<br>二<br>第<br>二<br>7.3.2<br>第<br>二<br>第<br>二<br>7.3.2<br>第<br>二<br>第<br>二<br>7.3.2<br>第<br>二<br>第<br>二<br>7.3.2<br>第<br>二<br>第<br>二<br>7.3.2<br>第<br>二<br>第<br>二<br>5<br>二<br>5<br>二<br>5<br>二<br>5<br>二<br>5<br>二<br>5<br>二<br>5<br>二<br>5<br>二 | 1<br>2<br>3<br>3<br>5<br>5<br>5<br>5<br>5<br>5<br>5<br>5<br>5<br>5<br>5<br>5<br>5<br>5<br>5<br>5<br>5 | .50<br>.50<br>.51<br>.51<br>.52<br>.52<br>.52<br>.53<br>.54<br><b>55</b>               |
| 8. | 7.1<br>7.2<br>7.3<br>7.4<br>7.5<br>7.6<br>7.7<br>7.8<br><b>(1)1</b><br>8.1<br>8.2                                                           | 記題回7.3.1<br>定讀覆1.3.2<br>寫郵加輯除                                                                                                    | 記子郵件帳戶                                                                                                | .50<br>.50<br>.51<br>.51<br>.52<br>.52<br>.52<br>.52<br>.53<br>.54<br><b>55</b><br>.55 |
| 8. | 7.1<br>7.2<br>7.3<br>7.4<br>7.5<br>7.6<br>7.7<br>7.8<br><b>1118</b><br>8.1<br>8.2<br>8.3                                                    | 設関回7.3.1<br>定讀覆1.3.2<br>寫郵加輯除 發發回<br>送送覆                                                                                                    | i子郵件帳戶<br>密的郵件<br>F件<br>回覆或轉發郵件<br>                                                                   | .50<br>.50<br>.51<br>.51<br>.52<br>.52<br>.52<br>.53<br>.54<br><b>55</b><br>.55<br>.55 |

|    | 8.5 | 查看簡   | 窗訊詳情        | 56   |
|----|-----|-------|-------------|------|
|    | 8.6 | 刪除簡   | 節訊會話        | 57   |
|    | 8.7 | 刪除簡   | 흀訊          | 57   |
|    | 8.8 | 更改簡   | 窗訊設定        | 57   |
|    |     | 8.8.1 | 儲存設定        | 57   |
|    |     | 8.8.2 | 簡訊 (SMS) 設定 |      |
|    |     | 8.8.3 | 多媒體訊息(MMS)  | 設定58 |
|    |     | 8.8.4 | 顯示設定        |      |
|    |     | 8.8.5 | 通知設定        |      |
|    |     | 8.8.6 | 簽名設定        |      |
|    |     | 8.8.7 | WAP 開闢      | 59   |
| 9. | 瀏覽  | 【器    |             | 60   |
|    | 9.1 | 啓動激   | 劉覽器         | 60   |
|    | 9.2 | 打開約   | 罔頁          | 60   |
|    | 9.3 | 瀏覽編   | 罔頁時的選項      | 60   |
|    | 9.4 | 使用多   | 多個瀏覽器窗口     | 61   |
|    |     | 9.4.1 | 打開新的瀏覽器窗口   | 61   |
|    |     | 9.4.2 | 切換瀏覽器窗口     | 62   |
|    |     | 9.4.3 | 關閉瀏覽器窗口     | 62   |
|    | 9.5 | 下載3   | 文件          | 62   |
|    | 9.6 | 使用書   | 書籤          | 63   |
|    |     | 9.6.1 | 爲網頁增加書籤     | 63   |
|    |     | 9.6.2 | 打開書籤        | 63   |
|    |     | 9.6.3 | 編輯書籤        | 63   |
|    |     | 9.6.4 | 共享書籤        | 64   |
|    |     | 9.6.5 | 刪除書籤        | 64   |
|    | 9.7 | 查看量   | 最近瀏覽的網頁     | 64   |
|    | 9.8 | 更改潜   | 劉覽器設定       | 64   |
|    |     | 9.8.1 | 一般設定        | 64   |
|    |     | 9.8.2 | 隱私權與安全性     | 65   |

|     |      | 9.8.3  | 協助工具         | 66   |
|-----|------|--------|--------------|------|
|     |      | 9.8.4  | 進階           | 66   |
|     |      | 9.8.5  | 頻寬管理         | 67   |
|     |      | 9.8.6  | 研究室          | 67   |
| 10. | 照札   | 機      |              | . 68 |
|     | 10.1 | 拍攝照    | 影片           | 68   |
|     | 10.2 | 拍攝景    | /片           | 69   |
|     | 10.3 | 捕捉手    | ≤機螢幕         | 70   |
|     | 10.4 | 相機模    | 莫式設定         | 70   |
|     | 10.5 | 攝影樽    | 莫式設定         | 71   |
| 11. | 圖片   | 肁      | •••••        | .72  |
|     | 11.1 | 打開圖    | 副片庫査看相簿      | 72   |
|     | 11.2 | 使用相    | ]簿           | 72   |
|     |      | 11.2.1 | 打開相簿並查看其內容   | 72   |
|     |      | 11.2.2 | 批量處理圖片和影片    | 72   |
|     |      | 11.2.3 | 共享相簿         | 72   |
|     |      | 11.2.4 | 刪除相簿         | 73   |
|     | 11.3 | 處理圖    | 1片           | 73   |
|     |      | 11.3.1 | 查看並瀏覽圖片      | 73   |
|     |      | 11.3.2 | 觀看幻燈片        | 73   |
|     |      | 11.3.3 | 編輯圖片         | 73   |
|     |      | 11.3.4 | 共享圖片         | 74   |
|     |      | 11.3.5 | 刪除圖片         | 74   |
| 12. | 音筹   | ė      |              | .75  |
|     | 12.1 | 將聲音    | 昏檔案文件複製到您的手機 | 曵 75 |
|     |      | 12.1.1 | 複製電腦中的聲音檔案   | 75   |
|     |      | 12.1.2 | 通過藍牙接收聲音檔案   | 75   |
|     | 12.2 | 打開音    | 昏樂庫          | 75   |
|     |      | 12.2.1 | 打開音樂並查看音樂庫   | 75   |

|     |      | 12.2.2 從SD卡上刪除曲目   | 75 |
|-----|------|--------------------|----|
|     | 12.3 | 打開音樂文件             | 76 |
|     | 12.4 | 使用播放清單             | 76 |
|     |      | 12.4.1 建立播放清單      | 76 |
|     |      | 12.4.2 增加曲目到播放清單   | 77 |
|     |      | 12.4.3 從播放清單中移除曲目. | 77 |
| 13. | 收音   | f機                 | 78 |
|     | 13.1 | 打開收音機              | 78 |
|     | 13.2 | 收聽廣播               | 78 |
| 14. | 僗嚞   | 動手                 | 79 |
| 1.5 | 48.7 | *≠□-₽              |    |
| 15. | 政府   | f程式                | 80 |
|     | 15.1 | 打開錄音程式             | 80 |
|     | 15.2 | 錄製聲音檔案文件           | 80 |
| 16. | 其他   | b應用                | 81 |
|     | 16.1 | 鬧鐘                 | 81 |
|     | 16.2 | Google日曆           | 81 |
|     | 16.3 | 計算機                | 81 |
|     | 16.4 | 檔案管理員              | 81 |
|     | 16.5 | 記事本                | 82 |
|     | 16.6 | 碼表                 | 82 |
|     | 16.7 | 工作管理員              | 82 |
| 17. | 設定   | Ē                  | 83 |
|     | 17.1 | 無線和網路              | 83 |
|     |      | 17.1.1 Wi-Fi       | 83 |
|     |      | 17.1.2 藍牙          | 83 |
|     |      | 17.1.3 資料用量        | 83 |
|     |      | 17.1.4 飛航模式        | 84 |
|     |      | 17.1.5 VPN         | 85 |

|     |      | 17.1.6 | 網路共用與可攜式無線   |     |
|-----|------|--------|--------------|-----|
|     |      |        | 基地台          | 85  |
|     |      | 17.1.7 | 行動網路         | 85  |
|     | 17.2 | 裝置     |              | 86  |
|     |      | 17.2.1 | 國際漫遊設定       | 86  |
|     |      | 17.2.3 | 音效           | 86  |
|     |      | 17.2.4 | 顯示           | 86  |
|     |      | 17.2.5 | 儲存空間         | 86  |
|     |      | 17.2.6 | 電池           | 87  |
|     |      | 17.2.7 | 應用程式         | 87  |
|     |      | 17.2.8 | 預設連接設定       | 87  |
|     | 17.3 | 個人     |              | 87  |
|     |      | 17.3.1 | 位置資訊存取       | 87  |
|     |      | 17.3.2 | 安全性          | 88  |
|     |      | 17.3.3 | 語言與輸入設定      | 89  |
|     |      | 17.3.4 | 恢復原廠設定       | 89  |
|     |      | 17.3.5 | 新增帳戶         | 89  |
|     | 17.4 | 系統     |              | 90  |
|     |      | 17.4.1 | 日期與時間        | 90  |
|     |      | 17.4.2 | 協助工具         | 90  |
|     |      | 17.4.3 | 開發人員選項       | 91  |
|     |      | 17.4.4 | 關於手機         | 93  |
| 18. | 簡單   | 故障     | 排除           | 94  |
| 19. | 手機   | 保養     | 小常識          | 99  |
| 20  | 知台   | 千機     | 公司古社         | 100 |
| 20. |      | 27126  | 自电力(4<br>    | 100 |
| 21. | 安全   | 訊息     | <b> </b>     | 101 |
|     | 21.1 | 安全須    | 〔知           | 101 |
|     | 21.2 | 安全警    | 脊告和注意事項      | 101 |
|     | 21.3 | 駕駛車    | E輛時使用手機注意事項. | 102 |

| 21.4  | 醫用設備及公共醫療場所   | . 102 |
|-------|---------------|-------|
| 21.5  | 您的手機          | . 102 |
| 21.6  | 可能引起爆炸的地點及爆破區 | 103   |
| 21.7  | 電子設備          | . 104 |
| 21.8  | 汽車安全          | . 104 |
| 21.9  | 飛機上的注意事項      | . 104 |
| 21.10 | 電池使用          | . 105 |
| 21.11 | 使用充電器的注意事項    | . 105 |
| 21.12 | 清潔和維護         | . 106 |
| 21.13 | 免責聲明          | . 107 |

# 1. 開始使用

本手機性能強大、功能豐富。借助於最 新的3G技術帶來的高速寬帶連接,它可以將 您的生活與他人實時分享。

# 1.1 手機概觀

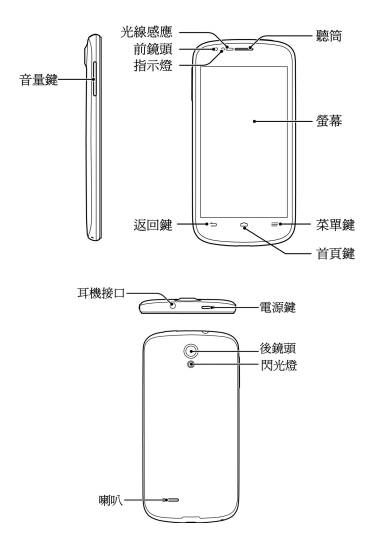

# 1.2 按鍵說明

| 按鍵  | 功能                                                                                                    |  |  |
|-----|----------------------------------------------------------------------------------------------------|--|--|
| 電源鍵 | <ul> <li>長按打開手機選項功能表。</li> <li>通過這些功能表,您可以關閉手機、重啓手機、打開飛航模式,或者快速地關閉手機聲音提示、啓用震動模式,以及打開聲音。</li> <li>短按切換手機至睡眠模式。</li> <li>短按亦可從睡眠模式喚醒手機。</li> </ul> |  |  |
| 音量鍵 | 調整音量大小                                                                                                    |  |  |

# 1.3 安裝SIM卡/microSD卡/電池

在安裝SIM卡、記憶卡或電池之前,請 保證手機處於關機狀態。

1. 拆下電池後蓋。

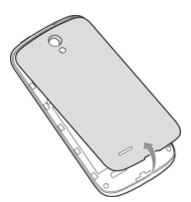

 將SIM卡的金屬接點朝下,按箭頭所示 的方向和位置插入卡槽,SIM卡缺口方 向依照卡槽形狀。

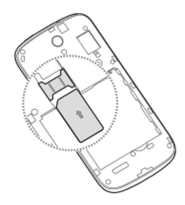

3. 按圖中所示將儲存卡插入儲存卡槽。

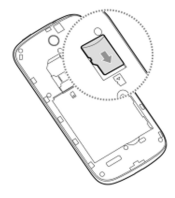

✓ 提示:

MESS SD Card Association 的商標。

 按箭頭指示方向將電池裝入電池槽,先 插入有金屬點的一端。

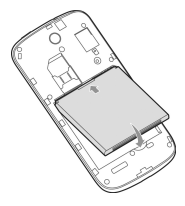

5. 裝上電池後蓋。

## 1.4 電池充電

電池在第一次拆封時並未完全充電,請 將剩餘電量耗盡後再進行第一次充電。為電 池充電時,第一次請充電八小時,之後每次 充電至少兩小時,以發揮電池的最佳效能。

警告:

請使用中興許可的充電器和數據線。未 經許可的充電器或數據線可能導致電池爆炸 或損壞您的設備。

您可以使用隨機附帶的充電器進行充 電。方法如下:

1. 將充電器的接線連接到手機USB插孔。

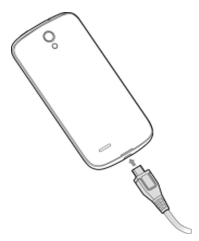

- 將充電器連接至標準的電源插座。
- 充電完成後,將充電器從插座拔出並取 下手機。
- ✓ 提示:
  - 您也可以使用隨機附帶的USB傳輸線, 一端連接手機,另一端直接插入PC機的 USB接口進行充電。

- 充電僅能在0℃至45℃的溫度範圍內進行。
- 電池完全充滿需要2~3小時。

#### 1.5 開機/關機

- 長按電源鍵直到螢幕顯示開機畫面。如 有提示要求,請輸入您的PIN碼。
- 如要關機,長按電源鍵並選擇關機。
- ✓ 提示:

PIN(個人識別碼)是由您的系統商提供 的密碼。如果PIN碼開啓,您需要這個密碼才 能使用SIM卡。手機接受輸入的PIN碼後,便 會自動搜尋指定的網路。搜尋的過程可能需 要幾秒鐘。

#### 1.6 喚醒手機

如果您在一段時間內沒有操作手機,那 麼螢幕會變暗然後關閉,以節省電池電量。 此時如果您需要使用手機,請喚醒手機並對 螢幕進行解鎖操作:

- 按電源鍵,此時您的手機螢幕已被啓動。
- 2. 長按螢幕下方的 🕞 圖標進行解鎖。
- ✓ 提示:

如果您設定了其他螢幕鎖定方式,您將 需要採取相應的策略進行解鎖。

# 1.7 認識主螢幕

主螢幕是您使用手機上的所有功能的起 點。它會顯示應用程序圖標、小工具、快捷 方式和其他功能。

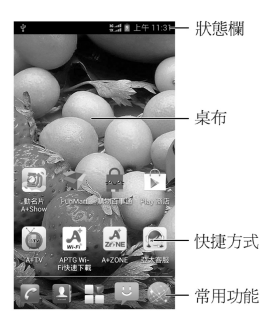

# 1.8 操作螢幕

| 點擊:您可以通過點擊<br>螢幕選擇螢幕上的項<br>目、打開應用、使用鍵<br>盤輸入或按螢幕下方的<br>按鍵。 | R   |
|------------------------------------------------------------|-----|
| <b>長按</b> :持續點擊該項,<br>直到相應操作發生後再<br>鬆開手指。                  | d l |

| <b>拖動</b> :點擊並長按某一<br>項片刻,然後在手指不<br>離開螢幕的情況下,將<br>手指在螢幕上移動到目<br>標位置。 | A.  |
|----------------------------------------------------------------------|-----|
| <b>滑動</b> :用手指在螢幕表<br>面快速移動,且手指從<br>一開始輕觸螢幕就不停<br>止移動。               | The |
| <b>雙擊</b> :在網頁、地圖或<br>其他螢幕上快速地點按<br>兩次可執行縮放操作。                       |     |
| 雙指開合:在某些應用<br>程序中,同時將雙指放<br>在螢幕上後雙指合攏可<br>執行縮小操作,雙指分<br>關可執行的大操作。    | J.  |

# 2. 個性化設定您的手機

# 2.1 更改顯示語言

- 在待機界面,點擊 -> 設定 > 語言與
   輸入設定 > 語言。
- 2. 從列表中選擇你要使用的語言。

#### 2.2 設定目前日期與時間

- 在待機界面,點擊 -> 設定 > 日期與時間。
- 2. 點擊列表中的選項進行設定。

## 2.3 設定鈴聲和音量

- 在待機界面,點擊 -> 設定>音效。
- 2. 點擊選擇您要使用的鈴聲和音量。

#### 2.4 設定背景圖片

- 在待機界面,點擊 -> 設定> 顯示> 桌布。
- 選擇桌布來源:動態桌布、圖片庫、桌 布。
- 3. 選中所需桌布後,點擊**設定桌布**。

#### 2.5 調整螢幕亮度

- 2. 勾選**正常亮度**或動態亮度。

#### 2.6 設定螢幕鎖定

 在待機界面,點擊 > 設定>安全性> 螢幕鎖定。 2. 點擊無、長按、圖形、PIN 或密碼。如 果您點擊了圖形,則系統會引導您建立 一個圖案,您必須繪製該圖形才能解鎖 螢幕。如果您點擊了 PIN 或"密碼", 系統會提示您設定一個數字 PIN 或密碼才能 解創螢幕。

#### 2.7 設定螢幕鎖入口

- 在待機界面,點擊 -> 鎖屏入口。
- 點擊相應的區域設定程序的入口。當您 將螢幕鎖定方式設定為長按並啓動手機 螢幕時,將 
   圖標向外擴展並點擊相 應圖標即可快速啓動其他應用。

# 3. 基本操作

# 3.1 了解手機運行狀態

您可以通過手機螢幕頂部的狀態欄圖標 了解手機的運行狀態。常見的狀態圖標請參 見下面的表格。

| ?                     | 未插入SIM卡    |                   | 訊號強度           |
|-----------------------|------------|-------------------|----------------|
| Ŋ                     | 振鈴器已靜<br>音 | 3G /1X<br>↑↓ / ↑↓ | 數據上行和<br>下行    |
|                       | 電池電量滿      | X                 | 飛航模式           |
| 5                     | 電池充電中      | !                 | 電池電量即<br>將耗盡   |
|                       | 電池電量偏<br>低 | 8                 | 藍牙開啓           |
| $\left \right\rangle$ | 新郵件        | ( <b>b</b>        | Wi-Fi訊號強<br>度  |
| •                     | 已連接VPN     | Ų                 | 新簡訊/新多<br>媒體訊息 |
| ۶Č                    | 未接來電       | Σ                 | 新Gmail郵件       |
|                       | 已安裝SD卡     | <b>.</b>          | 儲存空間滿          |
| Ŧ                     | 進行下載       | Ŷ                 | USB已連接         |
| Ŷ                     | GPS開啓      | ¢                 | 正在同步數<br>據     |

| !          | 發送簡訊或<br>多媒體簡訊<br>時出錯 |   | 有開放的Wi-<br>Fi網路 |
|------------|-----------------------|---|-----------------|
| $\bigcirc$ | 鬧鐘已設定                 | ړ | 通話中             |
| <u>1</u>   | 上傳數據                  |   | 已插入耳機           |

#### 3.2 管理通知

通知圖標會報告收到了新消息或郵件、 日曆活動、鬧鐘以及正在進行的活動(如目 前通話狀態,或播出轉接開啓時)。

收到通知時,狀態欄中會顯示該通知的 圖標,並短暫地顯示相應的摘要。

#### 3.2.1 打開通知面板

- 長按狀態欄,直至 圖標出現在螢幕 頂部。
- 2. 將 🔜 圖標向下拖動。

#### 3.2.2 回應通知

- 打開"通知"面板。其中會列出您的 目前通知,且每個通知都帶有簡短的說 明。
- 點擊要回應的通知。此操作會關閉 " 通知" 面板。然後系統會根據具體的通 知執行相應操作。

#### 3.2.3 關閉通知面板

將"通知"面板底部的標籤拖動到螢 幕頂部,您也可以點擊**返回鍵**。

# 3.3 管理快捷方式和小工具

快捷方式和小工具可以讓您方便快捷的 使用相應的功能,您可以增加、移動或刪除 快捷方式及小工具,也可調整小工具的大 小。

#### 3.3.1 增加快捷方式和小工具

- 在待機界面,點擊 ,左右滑動可查 看本機上所有的應用程序,點擊小工具 可查看本機上所有的小工具。
- 長按要增加到主螢幕的應用程序圖標或 小工具。
- 在主螢幕上選擇合適的位置,釋放手指。

#### 3.3.2 移動快捷方式和小工具

- 1. 長按要移動的快捷方式或小工具。
- 將該快捷方式或小工具拖動到目標位置 並釋放手指。

#### 3.3.3 删除快捷方式和小工具

- 長按需要刪除的快捷方式或小部件直至 螢幕上方出現 前 移除 字樣。
- 將該快捷方式或小工具拖動至 前 8除 字樣上即可進行刪除。

#### 3.3.4 調整小工具大小

- 長按要調節大小的小工具,釋放手指, 此時小工具周圍出現調節大小的標記。
- 將調節大小的標記向小工具四周拖曳即 可調整其大小。

 點擊除小工具外的空白處,確認對小工 具的修改。

▲ 注意:

並非所有的小工具都可以調整大小。

## 3.4 使用資料夾功能

通過資料夾,您可以將主螢幕上的快捷 方式進行分類整理,便於後期的管理和使 用。

#### 3.4.1 建立資料夾

長按主螢幕上某個快捷方式,並將其拖 動到螢幕頂部的 <mark>☞ 資料夾</mark> 圖標上。這時會 產生一個資料夾。

#### 3.4.2 重命名資料夾

- 點擊資料夾。
- 點擊資料名。這時,原有的資料名稱呈現出編輯狀態,且輸入法面板同時打開。
- 輸入新的資料名稱,點擊虛擬鍵盤上的 完成。

#### 3.4.3 將快捷方式加入資料夾

- 長按要加入到某個資料夾中的快捷方式。
- 將其拖動到指定的資料夾上。這時,該 快捷方式已加入到資料夾中。

#### 3.4.4 將快捷方式移出資料夾

- 1. 點擊資料夾查看所包含的快捷方式。
- 長按要移出資料夾的快捷方式並將其拖 動至資料夾外。

# 3.5 更換常用功能

- 長按除 2 之外的常用功能圖標並將其 從常用功能區域移出。
- 將另一應用程序圖標移動到常用功能 區。

# 3.6 輸入文字

您的手機支援以下幾種螢幕虛擬鍵盤。 在文字輸入界面,您還可以切換輸入法。

▶ 提示:

螢幕虛擬鍵盤布局會隨使用場景和版本 升級而進行調整。

#### 3.6.1 切換輸入法

- 在使用虛擬鍵盤進行文字輸入時,手機 頂部的狀態欄會顯示 / 個標。
- 2. 打開通知面板,點擊選擇輸入法。
- 從列表中選擇您想要的輸入法,或點擊 設定輸入法進行更多操作。

#### 3.6.2 使用虛擬鍵盤

- 1. 點擊文字輸入區域,打開虛擬鍵盤。
- 點擊按鍵區中的字母輸入需要的文字。
- 點擊數字符號鍵輸入數字、標點符號、 表情、及特殊符號。
- 4. 點擊 🗷 圖標刪除光標前的字符。

#### 3.6.3 Android 鍵盤

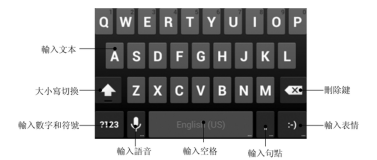

# 3.6.4 Google語音輸入

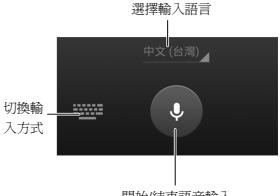

開始/結束語音輸入

# 3.6.5 觸實輸入法V5

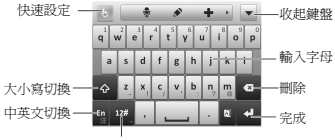

輸入數字符號等

## 3.7 編輯和操作文字

您可以編輯在文字字段中輸入的文字, 並使用功能表命令在應用程序內或應用程序 間剪下、複製和貼上文字。

#### 3.7.1 編輯文字

- 點擊要編輯的文字。系統會在您點擊的 位置上插入光標。
- 鍵入、剪下、貼上或刪除文字。
- 3. 鍵入完畢後,點擊 ▼ 即可關閉鍵盤。

#### 3.7.2 選擇、剪下或複製文字

 長按您要進行操作的文字。系統會突出 顯示選中的文字,並在所選內容的兩端 顯示標籤。

| $\checkmark$ | 選取文字 | ⊠ | e  |
|--------------|------|---|----|
| 傳送           | 到    |   |    |
|              |      |   |    |
| 68/1         | 個    |   | 傳送 |

 點擊 III, N 和 III 分別選中所有文 字, 剪下文字和複製文字。

#### 3.7.3 貼上文字

- 1. 剪下或複製要貼上的文字。
- 將光標放置在相關文字字段中要貼上文 字的位置上並長按。

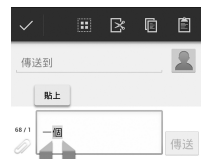

3. 點擊 🗐 或貼上。

## 3.8 打開和切換應用程序

您的手機支援多任務操作,可同時打開 多個應用程序。同時,您還可以在各應用程 序之間快速切換。

#### 3.8.1 打開應用程序

在啓動器中,點擊某個應用程序的圖 標。或在主螢幕上,點擊某個應用程序的圖 標。

#### 3.8.2 切換應用程序

- 長按**首頁鏡**。此操作會將您最近使用過 的應用程序以縮略圖的方式顯示在手機 螢幕上。縮略圖較多時,可上下滑動螢 幕進行查看。
- 點擊特定的縮略圖即可打開相應的應用 程序。
- 將縮略圖向螢幕左側或右側拖動,可關 閉該縮略圖。

# 4. 連接網路和設備

您的手機可以連接到多種網路和設備, 包括用於語音和數據傳輸的行動網路、Wi-Fi 數據網路和藍牙設備(例如藍牙耳機)。您 還可以將手機連接到筆電,以便從手機傳輸 文件,並通過 USB、藍牙或作為可攜式 Wi-Fi無線基地台共享手機的行動數據連接。

#### 4.1 連接行動網路

將SIM卡裝入手機後,系統會將您的手 機設定為使用該提供商的行動網路進行語音 通話和數據傳輸。

#### 4.1.1 確定您要使用的網路

- 在待機界面,點擊 2 > 設定 > 更多內 容 > 行動網路設定您要使用的行動網路。
- 選擇存取點名稱(APN)查看您目前使 用的存取點,或增加新的存取點。

#### 4.1.2 編輯及建立新的存取點

- 在待機界面,點擊 2 > 設定 > 更多內 容 > 行動網路設定您要使用的行動網 路。
- 選擇存取點名稱(APN)查看您目前使 用的接入點。
- 點擊列表中現有的APN即可對其進行編 輯。或點擊菜軍鍵>新增APN。
- 完成編輯後,點擊菜單鍵>儲存。
- 建立了新的 APN後,在 "APN" 螢幕上 點擊該 APN 即可開始使用。

#### 4.2 連接Wi-Fi網路

Wi-Fi 是一種無線網路技術,這種技術可 在長達 100 米的距離內實現上網使用,具體 距離取決於 Wi-Fi 路由器和您的周邊環境。

要在手機上使用 Wi-Fi, 您需要使用無線 接入點(也稱為"熱點")。有些熱點是開 放的,直接連接即可。而其他熱點則是隱藏 的或設定了其他安全保護措施,因此,您需 要先設定自己的手機,然後才能連接到這些 熱點。

#### 4.2.1 打開Wi-Fi功能並連接到Wi-Fi網路

- 在待機界面,點擊 -> 設定 > Wi-Fi 以 打開Wi-Fi設定界面。
- 滑動Wi-Fi右側的開關打開Wi-Fi功能。您 的手機會自動掃描附近的熱點。
- 從列表中點擊選擇需要連接的網路。

如果選擇的是開放網路,手機將自動完 成連接。

如果選擇的是安全性網路,則需要您輸 入密碼。

#### 4.2.2 有開放網路時接收通知

- 點擊菜單鍵>進階。
- 勾選網路通知功能。此時,當您的手機 檢測到開放的 Wi-Fi網路時,就會向您發 決通知。

#### 4.2.3 增加Wi-Fi網路

- 在待機界面,點擊 -> 設定 > Wi-Fi 以 打開Wi-Fi設定界面。
- 2. 點擊螢幕下方的 。
- 輸入網路SSID,設定安全性,並點擊儲 存。手機將會連接到該無線網路。

#### 4.2.4 删除Wi-Fi網路

- 在待機界面,點擊 -> 設定 > Wi-Fi 以 打開Wi-Fi設定界面。
- 2. 長按要刪除的Wi-Fi網路。
- 3. 在打開的對話框中,點擊**清除網路**。

#### 4.2.5 更改進階Wi-Fi設定

- 在待機界面,點擊 -> 設定 > Wi-Fi 以 打開Wi-Fi設定界面。
- 點擊菜單鍵>進階。
  - 網路通知:附近有開放網路時接收 通知。
  - ▶ 休眠狀態仍保持Wi-Fi連線:設定休眠狀態下的Wi-Fi連接方式。
  - ▶ 避開品質不佳的連線:僅在Wi-Fi上 網連接狀況良好時使用Wi-Fi網路。
  - ► MAC位址:查看本手機的物理地 址。
  - **P位址**:查看IP地址。

## 4.3 連接藍牙設備

通過藍牙功能,您可以與其它藍牙設備 進行數據交換、使用藍牙耳機欣賞音樂和進 行通話。由於藍牙連接通過無線電波進行通 信,因此可能因為一些障礙或其它電子設備 而受到干擾。在使用藍牙設備進行通信時, 請保證兩台設備之間的最大距離不超過10 米。

#### 4.3.1 打開或關閉藍牙功能

- 1. 在待機界面,點擊 -> 設定> 藍牙。
- 滑動右側的**關闭/開啓**按鈕即可打開或關 閉藍牙功能。藍牙功能開啓後, 圖標 將會出現在狀態欄中。

#### 4.3.2 更改藍牙名稱

- 在待機界面,點擊 -> 設定> 藍牙進 入藍牙設定界面。
- 如果藍牙功能未開啓,滑動右側的開閉 按鈕將其打開。
- 3. 點擊**菜單鍵>重新命名手機**。
- 輸入新名稱,並點擊重新命名。

#### 4.3.3 讓手機和藍牙設備配對

- 在待機界面,點擊 -> 設定> 藍牙進 入藍牙設定界面。
- 如果藍牙功能未開啓,滑動右側的開閉 按鈕將其打開。
- 點擊螢幕底部的搜尋裝置。您的手機將 會列出所有搜尋到的藍牙設備。

- 點擊列表中所需的設備,在彈出的對話 框中點擊**配對**。
- 待對方設備驗證確認。完成後,該設備 將會被增加至已配對的設備列表中。

✓ 提示:

某些設備,尤其是藍牙耳機或車載設備,可能有固定的藍牙密碼(如0000)。如果 要配對的設備具有密碼,則必須輸入相應的 密碼。

#### 4.3.4 通過藍牙傳輸文件

- 從適當的應用程序中選擇要傳輸的文件。
- 選擇分享該文件,並通過藍牙方式進行 傳輸。
- 3. 從藍牙設備列表中選擇要發送的設備。

#### 4.3.5 通過藍牙接收文件

- 當文件通過藍牙傳輸到本手機時,狀態 欄會有相應的提示。
- 選擇確定以匹配藍牙密碼或輸入藍牙密 碼並選擇確定(如有必要)。
- 點擊接受開始接收文件。

接收到文件會保存在特定的文件夾(如 Bluetooth)中。您可以通過文件管理器進行 查看。

#### 4.4 通過USB連接電腦

您可以使用 USB 線將手機連接到筆電, 以便在手機和筆電之間傳輸音樂、圖片和其 他文件。
### 4.4.1 通過USB將手機連接到電腦

使用手機附帶的 USB 線將手機連接到筆 電的某個USB 端口。 這時,您會收到作為媒 體設備連接的通知。

#### 4.4.2 選擇連接方式

- 通過USB將手機連接到電腦後,打開手 機的通知面板,點擊
- 2. 從打開的窗口中選擇連接方式:
  - USB大量儲存裝置: 啓用手機中U盤模式,是電腦能訪問手機中SD卡。
  - 連接PC側軟體:使用手機助手等工具連接手機和電腦。
  - 媒體装置(MTP): 讓您可以在Windows 或在MAC上將手機作為U盤進行文件複 製,同時可在手機端進行文件管理
  - 相機(PTP):讓您可以使用相機軟體傳輸照片,並在不支援MTP的筆電上傳輸 任何文件。
  - 上網功能:將手機作為網卡使用,使電 腦使用手機網絡。
  - 安裝驅動:手機和電腦連接後,在電腦 端安裝手機驅動。

1 注意:

在Windows XP系統上支援MTP需要安裝 Windows Media Player 11以上版本。

# 4.5 共享手機的行動數據連接

您可以通過USB線(USB網路共用)或藍 牙(藍牙網路共用)與一台筆電分享手機的 行動數據連接。您也可以將手機作為可攜式 Wi-Fi 無線基地台,同時可多台設備分享手機 的數據連接。

#### 4.5.1 通過USB共享手機的數據連接

- 使用手機附帶的 USB 線將手機連接到筆 電。
- 從待機螢幕,點擊 > 設定 > 更多內 容>網路共用與便攜式基地台。
- 勾選USB網路共用。這樣,手機即可開 始通過 USB 連接與筆電分享它的行動網 路數據連接。
- ▶ 提示:

取消勾選USB網路共用,即可停止分享 您的數據連接。

# 4.5.2 通過可攜式Wi-Fi無線基地台共享手機的數據連接

- 從待機界面,點擊 -> 設定 > 更多內 容>網路共用與便攜式基地台。
- 勾選可攜式Wi-Fi無線基地台。片刻後, 手機就會開始廣播其 Wi-Fi網路名稱 (SSID)。
- 在其它設備上找到您手機的Wi-Fi網路名 稱(SSID)並連接至您的行動網路。

▶ 提示:

取消勾選**可攜式Wi-Fi無線基地台**,即可 停止通過Wi-Fi分享您的數據連接。

# 4.5.3 重命名可攜式無線基地台並保護其 安全

- 從待機界面,點擊 -> 設定 > 更多內 容>網路共用與便攜式基地台。
- 2. 確保您已選中**可攜式Wi-Fi無線基地台**。
- 3. 點擊設定WiFi無線基地台。
- 編輯網路SSID、設定安全性及密碼,並 點擊儲存。

#### 4.5.4 通過藍牙共享手機的數據連接

- 使用手機的藍牙功能連接到另一台藍牙 設備。
- 從待機界面,點擊 -> 設定 > 更多內 容>網路共用與便攜式基地台。
- 勾選**藍牙網路共用**。這樣,手機即可開 始通過藍牙連接與其他藍牙設備分享它 的行動網路數據連接。

## 4.6 連接虛擬專用網

使用虛擬專用網 (VPN),您可以從受保 護的本地網路外部連接該網路內部的資源。

#### 4.6.1 增加VPN

- 從待機界面,點擊 -> 設定>更多內 容> VPN。
- 2. 點擊新增VPN設定檔。
- 編輯名稱、類型、服務器地址及其他訊 息後,點擊儲存。

▲ 注意:

您必須設定一個螢幕鎖PIN或密碼,然後 才能使用憑據儲存。

#### 4.6.2 連接到VPN

- 從待機界面,點擊 2 > 設定 > 更多內 容 > VPN。此時,您增加的VPN會顯示 在列表中。
- 2. 點擊您要連接的VPN。
- 在打開的對話框中,輸入任何需要的憑 據,然後點擊連線。

#### 4.6.3 編輯VPN

- 從待機界面,點擊 > 設定 > 更多內 容 > VPN。此時,您增加的VPN會顯示 在列表中。
- 2. 長按您要編輯的VPN。
- 3. 在打開的對話框中選擇編輯設定檔。
- 4. 根據需要編輯VPN的設定並點擊儲存。

#### 4.6.4 刪除VPN

- 從待機界面,點擊 2 > 設定 > 更多內 容 > VPN。此時,您增加的VPN會顯示 在列表中。
- 2. 長按您要刪除的VPN。
- 3. 在打開的對話框中選擇**刪除設定檔**。

# 5. 通話功能

要撥打電話,您可以直接撥號,也可以 選擇聯絡人、網頁中或其他位置的號碼。在 通話期間,您可以接聽新的來電。

# 5.1 撥打電話和結束通話

#### 5.1.1 通過撥號進行播出

- 在待機界面,點擊常用功能區的 
   續打開撥號器進入撥號界面。
- 2. 點擊螢幕輸入所需號碼。

如果輸入有誤,您可以點擊 X 删除光 標前的一個數字。長按該圖標可以刪除所有 數字。輸入過程中,您的手機會自動顯示聯 絡人中相匹配的號碼。

 從匹配列表中選擇所需號碼,或在完全 輸入號碼後點擊 < 進行撥號。</li>

#### 5.1.2 結束通話

通話過程中,您可以點擊掛斷圖標 來結束通話。

#### 5.1.3 禁用手機通話(飛航模式)

在某些特定的場所,您可能需要關閉手 機的行動網路、Wi-Fi 和藍牙無線連接。將您 的手機設為飛行模式可以立即關閉所有無線 連接。

#### 1. 長按電源鍵。

#### 2. 點擊**飛航模式**。

# 5.2 接聽或拒接來電

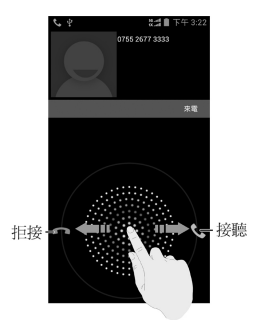

#### 5.2.1 接聽來電

當接到來電時,手機會發出鈴聲、振動 提示(具體取決於目前的模式和設定)。

在來電提示界面,長按 💽 圖標並向右 拖曳至 💽 即可接聽來電。

✓ 提示:

插入耳機後,按耳機線控按鍵也可以接 聽來電。

#### 5.2.2 拒接來電

在來電提示界面,長按 💽 圖標並向左 拖曳至 📻 可拒絕來電。

## 5.3 使用通話記錄

通話記錄中包含了您所有的已撥電話、 已接來電和未接來電。

#### 5.3.1 打開通話記錄

- 在待機界面,點擊常用功能區的 
   續打開撥號器進入撥號界面。
- 左右滑動螢幕或點擊螢幕頂部的 
   標打開通話記錄標籤頁。

#### 5.3.2 播出通話記錄中的號碼

- 1. 打開通話記錄列表。
- 點擊聯絡人或號碼右側的 📞 圖標即可 進行播出。

#### 5.3.3 將條目中的號碼增加到聯絡人

- 1. 打開通話記錄列表。
- 2. 點擊您要增加到聯絡人列表的號碼。
- 3. 在打開的窗口中,點擊 🖳 圖標。
- 點擊列表中已有的聯絡人,可將該號碼 更新到聯絡人訊息;點擊螢幕底部的建 
  **立新聯絡人**可新增一條聯絡人訊息。

#### 5.3.4 對通話記錄條目執行其他操作

點擊某一通話記錄條目可打開一個窗 口,您可以在這個螢幕中向相應聯絡人發送 簡訊、將號碼增加到"聯絡人"中、瞭解 原始通話的詳情、從通話記錄中移除、撥打 電話前編輯號碼等。

#### 5.3.5 清除通話記錄

- 1. 打開通話記錄列表。
- 點擊菜單鍵>清除通話記錄。
- 3. 點擊全選選擇所有條目。
- 點擊螢幕底部確定。
- 5. 在彈出的對話框中點擊確定。

# 5.4 使用聯絡人列表進行播出

- 在待機界面,點擊常用功能區的 
   續打開撥號器進入撥號界面。
- 左右滑動螢幕或點擊螢幕頂部的 Q 圖 標打開聯絡人列表標籤頁。該聯絡人列 表中包含了所有您已保存的聯絡人資 訊。
- 3. 點擊其中的聯絡人即可進行播出。

## 5.5 通話中的選項

在通話過程中,您可以進行各種操作, 如將通話置於保持狀態、建立電話會議、將 麥克風靜音等等。

|    | 打開撥號盤。   |
|----|----------|
|    | 音訊。      |
| Ľ  | 將麥克風靜音。  |
| ₽, | 撥號並增加通話。 |

# 5.6 通話設定

- 在待機界面,點擊常用功能區的 
   續打開撥號器進入撥號界面。
- 點擊菜單鍵 > 設定即可對通話功能進行 相應的設定。
  - 手機鈴聲:設定手機來電鈴聲。
  - 鈴聲時振動:開啓/關閉來電時鈴聲伴隨 振動。
  - **語音信箱**:設定語音信箱的服務者,業 務設定,鈴聲和是否振動。
  - 撥號鍵盤觸控音效:開啓/關閉撥號鍵盤<</li>
     觸控音效。
  - 快速撥號設定:設定快速撥號的號碼已 經對應的快捷鍵。
  - 來電轉接:設定來電轉接功能。
  - **來電待接**: 啓用或取消來電待接功能。
  - 國際號碼撥出轉換:設定國際號碼撥出 轉換號碼。

# 6. 聯絡人

通過聯絡人功能,您可以查看或管理您 的聯絡人。

# 6.1 打開聯絡人列表

在待機界面,點擊常用功能區的 **[**] 圖 標打開聯絡人並查看聯絡人列表。

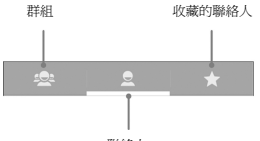

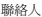

# 6.2 查看聯絡人詳情

- 1. 打開聯絡人列表。
- 2. 點擊您要查看詳情的聯絡人。

# 6.3 增加聯絡人

- 1. 打開聯絡人列表。
- 2. 點擊螢幕底部的 🚉 圖標。
- 3. 選擇聯絡人的儲存位置。
- 編輯聯絡人相關訊息(姓名、電話 等)。
- 編輯完成後,點擊螢幕左上角的

# 6.4 將聯絡人增加到收藏夾

#### 6.4.1 增加聯絡人到收藏夾

- 1. 打開聯絡人列表。
- 點擊某個聯絡人查看其詳情。
- 點擊聯絡人姓名右側的星標。此時星標 會變亮,該聯絡人被增加到收藏夾。

## 6.4.2 從收藏夾中移除聯絡人

- 1. 打開聯絡人列表。
- 點擊某個聯絡人查看其詳情。
- 點擊聯絡人姓名右側的 2 圖標。此時 星標會變成灰色,該聯絡人也會從收藏 夾中移除。

# 6.5 使用群組

"群組"標籤頁中包含了您建立的群 組。您可以向這些群組中增加成員。

#### 6.5.1 査看群組

在待機界面,點擊常用功能區的 💵 圖 標打開聯絡人並點擊 ⊵ 標籤。

#### 6.5.2 增加本地群組

- 1. 打開聯絡人並點擊 🔍 標籤。
- 2. 點擊 🞥 圖標。
- 點擊螢幕底部的 🔤 圖標增加本地群 組。
- 輸入群組名稱名點擊確定。

# 6.5.3 增加遠端群組

- 1. 打開聯絡人並點擊 📯 標籤。
- 2. 點擊 😤 圖標。
- 點擊螢幕底部的 😤 圖標增加遠端群 組。
- 4. 輸入群組名稱名點擊 🗸。

# 6.5.4 向群組中增加成員

- 1. 打開聯絡人並點擊 🔍 標籤。
- 2. 點擊某個群組名稱查看其詳情。
- 點擊增加成員( > 編輯)並從列表中 選取要增加的聯絡人。
- 4. 點擊確定 () 。

# 6.5.5 刪除群組

- 1. 打開聯絡人並點擊 🔍 標籤。
- 點擊要刪除的群組名稱查看其詳情。
- 點擊菜單鍵>刪除。
- 4. 點擊確定。

# 6.5.6 重命名群組

- 1. 打開聯絡人並點擊 🔍 標籤。
- 2. 點擊要刪除的群組名稱查看其詳情。
- 3. 點擊群組的名稱(**菜單鍵>編輯**)。
- 4. 輸入新的群組名稱並點擊確定(V)。

# 6.6 搜尋聯絡人

- 1. 打開聯絡人列表。
- 點擊螢幕底部的 Q 圖標。
- 輸入您要搜尋的聯絡人姓名(可為姓名 全拼、姓名拼音首字母、中文姓名), 搜尋框下面會顯示出匹配的聯絡人。
- 點擊列表中匹配的聯絡人,即可查看其 詳情。

# 6.7 編輯聯絡人

#### 6.7.1 編輯聯絡人詳情

- 1. 打開聯絡人列表。
- 點擊某個聯絡人查看其詳情。
- 點擊菜單鍵>編輯。
- 4. 編輯聯絡人訊息。
- 5. 點擊螢幕左上角的 🗸。

#### 6.7.2 爲聯絡人設定鈴聲

- 1. 打開聯絡人列表。
- 點擊某個聯絡人查看其詳情。
- 點擊菜單鍵>設定電話鈴聲。
- 從列表中選擇所需的鈴聲,並點擊確 定。

#### 6.7.3 刪除聯絡人

- 1. 打開聯絡人列表。
- 點擊要刪除的聯絡人查看其詳情。
- 點擊菜單鍵>刪除。
- 在彈出的對話框中點擊確定。

# 7. 電子郵件

您可以通過手機方便地閱讀和發送電子 郵件。"電子郵件"自帶嚮導,可讓您輕鬆 地對電子郵件服務進行設定。

# 7.1 設定電子郵件帳戶

初次使用電子郵件功能時,您需要設定 電子郵件帳戶。

- 從待機界面,點擊 > 電子郵件打開電 子郵件功能。
- 2. 從列表中選擇郵件服務提供商。
- 輸入電子郵件地址和密碼,並點擊下一步。系統會自動連接服務器並檢查服務器設定,或者您也可以點擊手動設定。
- 設定郵件接收頻率、郵件提醒、同步等 訊息,並點擊下一步。
- 5. 為您的郵件帳戶建立名稱並設定您外發 郵件時要顯示的姓名,並點擊下一步。
- 系統會與您設定的郵件服務器進行同步。隨後,您的電子郵件就會顯示在手機上。

# 7.2 閱讀您的郵件

- 設定完電子郵件帳戶後,點擊 > 電子
   郵件進入收件匣。
- 點擊要閱讀的郵件。螢幕中將會顯示相 應郵件,其中頂部顯示發件人、發送日 期等相關訊息,下面則是郵件內容。

✓ 提示:

收到新郵件時,狀態欄上也會顯示相應 的通知。打開通知面板,點擊新郵件即可閱 讀。

#### 7.3 回覆郵件

您可以回覆或轉發收到的郵件。您也可 以刪除郵件,並採取其他方式進行管理。

#### 7.3.1 回覆或轉發郵件

- 從待機界面,點擊 -> 電子郵件進入收 件匣。
- 2. 點擊某個郵件並閱讀。
- 點擊螢幕底部的 SM 可回覆郵件給發件人。
- 點擊螢幕底部的 新 可回覆郵件給郵件 中所有的聯絡人。
- 點擊螢幕底部的 11 可將該郵件轉發給 他人。

#### 7.3.2 刪除郵件

- 從待機界面,點擊 -> 電子郵件進入收 件匣。
- 2. 點擊某個郵件並閱讀。
- 點擊螢幕底部的 m 圖標。
- 4. 在彈出的對話框中點擊確定。

# 7.4 撰寫和發送郵件

- 從待機界面,點擊 -> 電子郵件進入收 件匣。
- 2. 點擊螢幕左下角的 🚬 圖標。
- 輸入收件者的郵箱地址。
- 您也可以點擊菜單鍵 > 新增副本/密件副 本增加抄送或密送的收件人。
- 點擊主旨並輸入郵件的主題。
- 6. 點擊**撰寫電子郵件**並輸入郵件內容。
- 點擊菜軍鍵>附加檔案,您可以增加儲 存的文件、圖片、音樂、及錄製的聲音 檔案文件作為郵件的附件。
- 點擊螢幕右上角的 > 圖標進行發送。

# 7.5 爲郵件增加簽名

- 從待機界面,點擊 -> 電子郵件進入收 件匣。
- 點擊菜單鍵>帳戶設定。
- 3. 點擊您已設定的郵件帳戶。
- 4. 點擊簽名檔。
- 5. 輸入您想要的簽名並點擊確定。

# 7.6 增加郵件帳戶

- 從待機界面,點擊 -> 電子郵件進入收 件匣。
- 點擊菜單鍵>帳戶設定。
- 點擊螢幕右上角的新增帳戶可增加新的 帳戶。詳情請參考7.1 設定電子郵件帳 戶。

# 7.7 編輯郵件帳戶

- 從待機界面,點擊 -> 電子郵件進入收 件匣。
- 點擊菜單鍵>帳戶設定。
- 點擊您已設定的郵件帳戶可對其進行編 輯。
  - 帳戶名稱:設定電子郵件帳戶名稱。
  - 您的姓名:設定您的外發郵件要顯示的 姓名。
  - 簽名檔:設定郵件簽名。
  - 快速回應:編輯撰寫電子郵件時經常插 入的文字。
  - 預設帳戶:選擇是否將目前帳戶設為初 始帳戶。
  - 收件匣檢查頻率:設定收件匣檢查頻 率。
  - 同步處理電子郵件:勾選此項,同步此 帳戶的電子郵件。
  - 下載選項:設定下載選項。
  - 漫遊:勾選此項,需要漫遊時手動同步。
  - 電子郵件通知:設定收到電子郵件時是
     否在狀態欄顯示通知。
  - 選擇鈴聲:選擇新電子郵件的通知鈴
     聲。
  - 振動:設定振動提示。
  - 内收設定:設定用戶名、密碼和其他接 收服務器設定。
  - 外寄設定:設定用戶名、密碼和其他外 發服務器設定。

# 7.8 移除郵件帳戶

- 從待機界面,點擊 -> 電子郵件進入收 件匣。
- 2. 點擊**菜單鍵 > 帳戶設定**。
- 點擊您已設定的郵件帳戶對其進行編 輯。
- 4. 從列表中選擇**移除帳戶**。
- 5. 在彈出的對話框中點擊確定。

# 8. 簡訊

從待機界面,點擊常用功能區的 🔛 圖 標。

# 8.1 發送文字簡訊

- 1. 打開訊息功能並查看會話列表。
- 點擊螢幕左下角的 🔛 圖標。
- 在傳送到一欄輸入接收方號碼。您也可以點擊右側的 圖標選取收件人。
- 點擊輸入內容一欄,輸入簡訊內容。
- 5. 點擊**傳送**。

## 8.2 發送多媒體訊息

- 1. 打開簡訊功能並查看會話列表。
- 2. 點擊螢幕左下角的 😕 圖標。
- 在傳送到一欄輸入接收方號碼。您也可以點擊右側的 圖標選取收件人。
- 按**菜單鍵 > 新增主旨**,輸入多媒體訊息 的主題。

#### ✓ 提示:

簡訊在增加主旨、附件等內容後,會自 動轉換為多媒體訊息。同樣,多媒體訊息在 刪除主旨、附件等內容後,多媒體訊息會自 動轉換為簡訊。

- 5. 點擊輸入內容一欄,輸入簡訊內容。
- 點擊螢幕上的 📎 圖標插入附件: 圖

片、擷取圖片、影片、擷取影片、音 訊、錄製音訊、投影片、聯絡人及文 件。

#### 7. 點擊傳送。

## 8.3 回覆簡訊

- 打開簡訊功能並查看會話列表。
- 點擊需要回覆的簡訊打開簡訊會話內 容。
- 點擊輸入內容一欄,輸入簡訊內容。
   您也可以點擊螢幕上的 ◎ 圖標插入附件。
- 4. 點擊傳送。

# 8.4 轉寄簡訊

- 1. 打開簡訊功能並查看會話列表。
- 點擊需要轉寄的簡訊打開簡訊會話內 容。
- 3. 點擊需要轉寄的訊息。
- 在彈出的**簡訊選項**功能表中選擇轉寄。
- 在傳送到一欄輸入接收方號碼。您也可 以點擊右側的 ▲ 圖標選取收件人。
- 如有需要,可對訊息內容進行編輯。

#### 7. 點擊**傳送**。

## 8.5 查看簡訊詳情

- 1. 打開簡訊功能並查看會話列表。
- 2. 點擊並打開某條簡訊會話。
- 點擊需要查看詳情的簡訊。
- 在彈出的**简訊選項**功能表中選擇檢視简 訊細節。

# 8.6 刪除簡訊會話

- 1. 打開簡訊功能並查看會話列表。
- 長按需要刪除的簡訊會話。此時該簡訊 會話呈高亮顯示狀態。
- 3. 點擊螢幕右下角的 💼 圖標。
- 在彈出的對話框中點擊確定。

# 8.7 刪除簡訊

- 1. 打開簡訊功能並查看會話列表。
- 點擊並打開某條簡訊會話。
- 點擊需要刪除的簡訊。
- 在彈出的**簡訊選項**功能表中選擇**刪除簡** 訊。
- 在彈出的對話框中點擊刪除。

#### 8.8 更改簡訊設定

- 1. 打開簡訊功能並查看會話列表。
- 2. 點擊**菜單鍵>設定**可對簡訊進行設定。

#### 8.8.1 儲存設定

- 刪除舊訊息:當達到簡訊限制或多媒體
   訊息限制時,選中該選項可刪除會話中
   較早的簡訊。
- **簡訊限制**:點擊可設定每個會話中要保 存的訊息數。
- 多媒體訊息限制:點擊可設定每個會話
   中要保存的訊息數。

#### 8.8.2 **簡**訊(SMS)設定

管理(R)UIM卡中的簡訊:點擊管理 (R)UIM中的訊息。

### 8.8.3 多媒體訊息 (MMS) 設定

- 傳送回條: 選中該選項可收到已發簡訊 的報告。
- 讀取回條:選中該選項後,允許在收到 多媒體訊息,並且該多媒體訊息請求遞 送報告時發送遞送報告回執。
- 自動攝取: 取消選中此選項僅收到多媒 體簡訊通知,點擊
   圖標,可下載整
   條多媒體簡訊。
- 漫遊時自動攝取: 取消選中此選項僅收 到多媒體簡訊通知,點擊 量 圖標,可 下載整條多媒體簡訊。如果您與系統商 的服務合約中對數據漫遊進行了限制, 那麼,此選項有助於避免產生非預期的 費用。
- 多媒體訊息有效期限:設定多媒體訊息 有效期限。
- 多媒體訊息建立模式:設定多媒體訊息 建立模式。

#### 8.8.4 顧示設定

**對話樣式**: 選擇訊息顯示的樣式。

## 8.8.5 通知設定

- 通知:設定是否在收到新簡訊時進行通知。
- 選取鈴聲:設定收到新簡訊時的通知鈴
   聲。
- 振動:設定收到新簡訊時的振動提示。

### 8.8.6 簽名設定

- 增加簽名:設定是否為所有發送的訊息 增加簽名。
- · 編輯簽名: 為發送的訊息編輯簽名。

#### 8.8.7 WAP 開闢

 接收WAP消息:設定是否允許接收Wap Push消息。

# 9. 瀏覽器

通過瀏覽器,您可以連接至上網,自由 地享受WAP無線網路和Internet無線網上功 能。該業務需要網路支援,為計費業務,具 體請您諮詢您的網路服務系統商。

#### 9.1 啓動瀏覽器

從待機界面,點擊常用功能區的 🌄 圖 標即可打開瀏覽器。

#### 9.2 打開網頁

在瀏覽器頁面,您可以通過以下方法打 開網頁:

- 點擊瀏覽器地址欄,通過虛擬鍵盤輸入
   需要打開網頁的網址,並點擊虛擬鍵盤
   上的完成鍵。
- 點擊 > 書籤,選擇需要打開的書籤
   或點擊記錄/已儲存的網頁標籤頁選擇打
   開其他網頁。

# 9.3 瀏覽網頁時的選項

使用瀏覽器瀏覽網頁時,您可以進行以 下操作:

- 當網頁頁面大小超過手機螢幕時,點擊
   網頁空白區域,向各方向拖曳查看網頁。
- 通過手指開合的方法放大或縮小網頁。
- 點擊 => 書籤, 查看書籤、記錄和已 儲存的網頁。

- 點擊 => 儲存至書籤,您可以將目前 網頁增加至書籤。
- 點擊 > 分享網頁,您可以將目前網 頁通過電子郵件、藍牙、簡訊或其他方 式分享給他人。
- 點擊 > 在頁面中尋找,您可以在網 頁上查找所需內容。
- 點擊 :> 儲存頁面以供離線閱讀,您
   可以保存目前網頁。
- 點擊 > 頁面資訊,您可以查看目前 網頁的相關訊息。
- 點擊 > 設定,您可以設定瀏覽器相 關選項。
- 點擊 > 退出,您可以關閉並退出瀏
   覽器。

# 9.4 使用多個瀏覽器窗口

您可以同時打開多個瀏覽器窗口,並且 可以在各個窗口間切換。

# 9.4.1 打開新的瀏覽器窗口

- 點擊螢幕底部的 配 圖標。此時目前窗 口會以縮略圖的形式顯示。
- 在該窗口中,點擊右上角的 圖標。
   此時就會打開一個新的瀏覽器窗口。

## 9.4.2 切換瀏覽器窗口

- 點擊螢幕底部的 
   圖標。此時,所有
   已打開的瀏覽器窗口都會以縮略圖的形式顯示。
- 點擊某個縮略圖即可切換到該瀏覽器窗
  口。

# 9.4.3 關閉瀏覽器窗口

- 點擊螢幕底部的 
   圖標。此時,所有
   已打開的瀏覽器窗口都會以縮略圖的形式顯示。
- 點擊某個縮略圖右上角的關閉框 X 或 將該縮略圖拖動到螢幕的左右兩側即可 將其關閉。

# 9.5 下載文件

瀏覽網頁時,您可以將文件下載到手機 或SD卡中。

- 1. 長按要下載的圖片或文件鏈接。
- 從彈出的窗口中選擇儲存圖片或儲存鏈 接。
- ▶ 提示:

點擊 📄 > 下載,您可以查看下載記錄。

# 9.6 使用書籤

您可以爲網頁增加書籤以便能夠快速使 用這些網頁。

## 9.6.1 爲網頁增加書籤

1. 打開您要為其增加書籤的網頁。

# 點擊 > 儲存至書籤。

 如果需要,您可以編輯標籤名稱、地址 以及書籤保存的位置訊息,然後點擊確 定。這時,系統會將書籤增加到書籤列 表。

#### 9.6.2 打開書籤

- 在瀏覽器窗口,點擊 
   書籤。此操 作會打開一個包含書籤列表的窗口。書 籤會以縮略圖形式顯示。
- 2. 點擊某個書籤即可將其打開。

#### 9.6.3 編輯書籤

- 在瀏覽器窗口,點擊 > 書籤打開書 籤列表。
- 2. 長按需要編輯的書籤。
- 從彈出的窗口中選擇編輯書籤。
- 修改標籤名稱、地址等訊息並點擊確 定。

#### 9.6.4 共享書籤

- 在瀏覽器窗口,點擊 > 書籤打開書 籤列表。
- 2. 長按需要共享的書籤。
- 從彈出的窗口中選擇分享鏈接。
- 選擇分享方式並通過相應的應用將書籤 分享給他人。

#### 9.6.5 刪除書籤

- 在瀏覽器窗口,點擊 > 書籤打開書 籤列表。
- 2. 長按需要刪除的書籤。
- 從彈出的窗口中選擇刪除書籤。
- 4. 在打開的對話框中點擊確定。

#### 9.7 查看最近瀏覽的網頁

- 1. 在瀏覽器窗口,點擊 -> 書籤。
- 點擊螢幕上方的記錄標籤頁。
- 選擇列表中的日期即可查看最近瀏覽的 網頁。

## 9.8 更改瀏覽器設定

在瀏覽器窗口,點擊 - 設定可更改 瀏覽器設定。

#### 9.8.1 一般設定

- · 設定首頁: 為您的瀏覽器設定手頁。
- 表單自動填入:打開/關閉網路表單自動 填充功能。

自動填入文字:設定要用於自動填充網路表單的文字。

#### 9.8.2 隱私權與安全性

- 清除快取:清除儲存在本地快取中的內 容和資料庫。
- 保留歷史記錄:開啓/關閉保留歷史記錄 功能。
- 清除記錄:清除瀏覽器導航歷史記錄。
- **顯示安全性警告**: 選擇當網站安全性出 現問題時是否顯示警告。
- 接受 Cookie: 選擇是否允許網站保存和 讀取Cookie數據。
- 清除所有 Cookie: 刪除您手機瀏覽器中 的所有 Cookie。
- 儲存表單資料:選擇是否記住您在表單 中輸入的數據。
- 清除表單資料:刪除您瀏覽器上保存的 表單數據。
- **啓用定位功能**: 選擇是否允許網站請求 獲取您的位置訊息。
- 清除位置資訊存取權: 取消所有網站獲 取您位置訊息的權限。
- 記住密碼: 選擇是否保存網站的用戶名 和密碼。
- 清除密碼:刪除瀏覽器已保存的所有密 碼。

#### 9.8.3 協助工具

- 強制啓用縮放功能:選擇是否替換網站 的請求以控制縮放行為。
- · **文字大小**:選擇合適的文字大小。
- 色彩反轉:打開/關閉螢幕反色顯示並進 行預覽。
- 對比:調節螢幕反色顯示時的對比度。
- 9.8.4 進階
  - 設定搜尋引擎:設定您要使用的搜尋引擎。
  - **啓用 JavaScript**: 取消選中該選項可阻止 Javascript 在網頁上運行。不過,對於許 多網頁而言,只有當這些網頁能在您的 手機上運行 JavaScript 時,它們才能正常 顯示。
  - **啓用外掛程式**:設定外掛程式使用情況。
  - 網站設定:查看並更改部分網站的進階 設定。
  - 預設縮放:設定網頁內容的縮放效果。
  - 以總覽模式開啓網頁:選中該選項,瀏 覽器會以總覽模式顯示縮小的網頁。
  - 自動調整頁面: 選擇是否調整頁面以適 應手機螢幕大小。

- 封鎖彈出式視窗: 選中該選項可阻止彈
   出式視窗。
- **文字編碼**:更改瀏覽器顯示網頁文字時 所用的字符編碼標準。
- 還原至初始設定:瀏覽器的所有數據
   (包含瀏覽器記錄、Cookie、密碼和書
   籤),並將瀏覽器的所有設定恢復為原始值。

## 9.8.5 頻寬管理

- 預先載入搜尋結果:設定瀏覽器在後臺 對搜尋結果進行預加載的情況。
- 載入圖片:選擇是否顯示網頁上的圖片。
- **視訊預載**:設定視訊預加載情況。

#### 9.8.6 研究室

- 快速控制介面:選中此項後,從左側或 右側邊緣滑動拇指可打開快速控制項目 並隱藏應用程序和網址欄。
- 全螢幕:選擇是否使用全屏模式瀏覽網頁。使用全屏模式可隱藏狀態欄。
- 幻燈片標籤轉換:選中該項,從邊緣顯 示下/上標籤列表。

# 10. 照相機

您的手機帶有高像素鏡頭,可用於拍攝 照片。您可以將照片設定為桌布或通過多媒 體簡訊、電子郵件、藍牙以及其他方式分享 給他人。

注意:

請在拍攝照片時尊重他人權利、遵守當 地法律法規和風俗習慣。

# 10.1 拍攝照片

- 從待機螢幕,點擊 -> 相機即可打開相 機。
- 相機初始為拍照模式,您也可以從螢幕 左下角選擇攝影模式。
- 將鏡頭對準位置/對象。觸摸可進行對 焦。
- 點擊 拍攝照片。

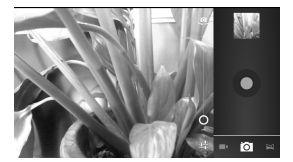

拍攝照片時,點擊 🕗 圖標可切換前鏡 頭和後鏡頭。

相片拍攝完畢後,點擊螢幕下側的方框 可以預覽該相片並進行如下操作:

點擊 圖標可刪除拍攝照片。

- 點擊 分享圖標可通過藍牙、電子郵件、簡訊等應用將該相片分享給他人。
- 點擊 圖圖標或螢幕中的相片可打開圖 庫,並在圖庫中瀏覽該相片。從圖庫中 瀏覽該相片時,您還可以對該相片進行 更多操作。

# 10.2 拍攝影片

- 1. 打開相機應用。
- 選擇攝影模式。
- 3. 將鏡頭對準位置/對象。
- 點擊 
   開始拍攝視訊影片。
- 5. 點擊 💿 停止拍攝影片。

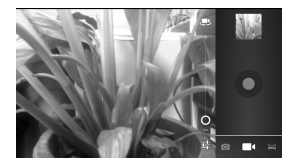

拍攝影片時,點擊 . 2 圖標可切換前鏡 頭和後鏡頭,點擊 < 圖標可在影片拍攝中 進行拍照。影片拍攝完畢後,點擊螢幕下方 的方框可以預覽該相片並進行如下操作:

- 點擊 ☐ 圖標可刪除拍攝影片。
- ・ 點擊 < 分享圖標可通過藍牙、電子郵件、簡訊等應用將該影片分享給他人。</li>

 點擊螢幕中央的 () 按鈕或 () 圖標可 在圖庫中打開該影片並進行播放。從圖 庫中打開該影片時,您還可以對該影片 進行更多操作。

# 10.3 捕捉手機螢幕

您的手機支援截屏功能。要抓取手機螢 幕截圖,請同時長按**電源鍵和音量減小鍵**。

抓取到的螢幕截圖會自動存放在Screenshots文件夾下。您可以通過圖片庫 > Screenshots進行查看。

## 10.4 相機模式設定

選擇相機模式拍攝照片時,你可以點擊 螢幕上的 **正**圖示對相機進行設定。

- 點擊 🛃 圖示調節閃光模式。
- 點擊 AW 圖示調節白平衡。
- 點擊 🗾 圖示選擇曝光補償。
- 點擊 A 圖示選擇取景模式。
- 點擊 圖圖示設定照片儲存位置,螢幕格線,相片大小,相片品質量、對焦模式,延遲拍照、色彩效果、人臉檢測、 消除紅眼等選項,或將相機還原為預設 設定。

# 10.5 攝影模式設定

選擇視訊模式拍攝視頻短片時,您也可 以點擊螢幕上的 **一** 圖示進行設定。

- 點擊 
   圖示調節閃光模式。
- 點擊 🏧 圖示調節白平衡。
- 點擊 VGA 圖示設定視頻畫質。
- 點擊 圖圖示設定視頻編碼、色彩效果等 選項,或將相機還為預設設定。

# 11. 圖片庫

您可以打開"圖片庫"查看圖片和影片 相簿。

# 11.1 打開圖片庫查看相簿

圖庫可顯示SD卡或您手機中的圖片和影 片,包括您用相機拍攝的和您從網路或其他 位置下載的圖片和影片。

#### 11.2 使用相簿

#### 11.2.1 打開相簿並查看其內容

- 1. 點擊 > 圖片庫打開圖庫。
- 點擊列表中的某個相簿(如Screenshots) 查看其中的圖片或影片。

#### 11.2.2 批量處理圖片和影片

- 1. 點擊 > 圖片庫打開圖庫。
- 點擊列表中的某個相簿查看其中的圖片 或影片。
- 長按某個圖片或影片。螢幕頂部會出現 若干控制項目。
- 點擊相應的控制項目可進行全選、分 享、刪除操作。

#### 11.2.3 共享相簿

- 點擊 -> 圖片庫打開圖庫並查看相簿。
- 長按某個相簿。螢幕頂部會出現若干控 制項目。
- 點擊 < 圖標。</li>
- 選擇藍牙、電子郵件、簡訊等方式將相 簿分享給他人。

## 11.2.4 刪除相簿

- 1. 點擊 > 圖片庫打開圖庫並查看相簿。
- 長按某個相簿。螢幕頂部會出現若干控 制項目。
- 3. 點擊 -> 確定可刪除該相簿。

# 11.3 處理圖片

## 11.3.1 查看並瀏覽圖片

- 點擊列表中的某個相簿將其打開。相簿 中的圖片以縮略圖的形式顯示。
- 3. 點擊一張縮略圖可瀏覽大圖。

# 11.3.2 觀看幻燈片

- 打開一個相簿。相簿中的圖片以縮略圖 的形式顯示。
- 在螢幕頂部,點擊相簿名稱右側的
   圖標即可將所有圖片以幻燈片的形式播放。

#### 11.3.3 編輯圖片

- 通過圖庫打開您要編輯的圖片。
- 點擊菜單鍵>編輯。螢幕下方會出現用 於編輯圖片的控制項目。

|    | 選擇 <b>調整亮度、強光、陰影</b> 或自<br>動修正對圖片進行微調。                             |
|----|--------------------------------------------------------------------|
| FX | 選擇 <b>融合處理、色調分離、</b><br>LOMO風格、黑白記錄片、量<br>影、膠片顆粒、及魚眼設定圖片<br>風格和顏色。 |
| 6  | 選擇 <b>睃色、飽和度、黑白、懷舊<br/>色調、負片、著色、雙色調及塗<br/>鴉設定圖片效果。</b>             |
| Þ  | 選擇 <b>裁剪、紅眼修正、拉正、旋</b><br>轉、翻轉及 <b>銳化</b> 對圖片進行修<br>改。             |

# 11.3.4 共享圖片

- 1. 通過圖片庫打開您要共享的圖片。
- 點擊該圖片。圖片上會顯示更多操作選 項。
- 點擊螢幕下方的 
   圖標可通過藍牙、
   簡訊、電子郵件等方式將相片分享給他人。

## 11.3.5 刪除圖片

- 1. 通過圖片庫打開您要刪除的圖片。
- 2. 點擊一。
- 在打開的對話框中點擊確定。

# 12. 音樂

您可以通過音樂播放器功能欣賞儲存在 手機或SD卡中的音樂。

# 12.1 將聲音檔案文件複製到您的手 機

#### 12.1.1 複製電腦中的聲音檔案

- 1. 通過USB線將手機連接到電腦。
- 從打開的窗口中選擇連接方式:媒體裝置(MTP)或USB大量儲存裝置,並查 看儲存在手機或SD卡上的文件。
- 通過您的電腦將聲音檔案文件複製到手 機或SD卡上。

#### 12.1.2 通過藍牙接收聲音檔案

您也可以通過藍牙從其它設備接收聲音 檔案文件並保存到本機。詳細訊息,請查看 4.3.5 通過藍牙接收文件。

# 12.2 打開音樂庫

#### 12.2.1 打開音樂並查看音樂庫

從待機螢幕,點擊 2 Play音樂,系統 會自動掃描您手機上的聲音檔案文件。掃描 到的聲音檔案文件會在列表中顯示。

#### 12.2.2 從SD卡上刪除曲目

- 打開音樂應用並查看聲音檔案文件列表。
- 2. 點擊您要刪除的音樂文件打開文件。
- 3. 點擊音樂文件名右側的 圖標。

- 從彈出的窗口中選擇**刪除**。
- 5. 在打開的對話框中點擊確定。

# 12.3 打開音樂文件

- 1. 打開音樂應用。
- 點擊螢幕頂部的 ,找到您需要播放的 音樂文件所在的文件夾。
- 3. 選擇您想要播放的音樂文件。
- 4. 點擊該音樂文件開始播放。

## 12.4 使用播放清單

您可以建立播放清單,將音樂文件整理 成曲目集,以便按自己設定的順序或隨機順 序播放曲目。

## 12.4.1 建立播放清單

- 1. 打開**音樂**應用。
- 2. 點擊頂部的 >所有音樂標籤頁。
- 選擇需要增加到播放列表的音樂文件, 點擊右側的圖層標彈出快捷功能表。
- 4. 點擊新增至播放清單。
- 5. 點擊新增播放清單。
- 6. 輸入新播放列表的名稱。
- 點擊確定,此時播放列表建立成功,且 您選擇的音樂文件已增加至該播放清單 中。

## 12.4.2 增加曲目到播放清單

- 打開音樂,點擊頂部的 > 所有音樂標 籤頁。
- 選擇需要增加至播放列表的音樂文件, 點擊右側的圖圖標彈出快捷功能表。
- 3. 點擊新增至播放清單。
- 選擇需要增加的播放清單。

### 12.4.3 從播放清單中移除曲目

- 打開音樂,點擊頂部左側的 > 播放 清單。
- 2. 點擊一個播放列清單查看其中的曲目。
- 選擇要從該播放清單中移除的曲目,點
   擊右側的圖圖標彈出快捷功能表。
- 4. 點擊從播放清單移除。

# 13. 收音機

通過收音機,您可以搜尋收聽FM頻道。 收聽品質取決於訊號覆蓋程度。收音機功能 需要用到有線耳機作為天線,所以打開收音 機功能前,請插入耳機。收聽廣播時,如有 來電,收音機將自動關閉。

# 13.1 打開收音機

- 插入耳機。
- 從待機螢幕,點擊 > 收音機即可打開 收音機。

## 13.2 收聽廣播

- 1. 打開收音機。
- 點擊菜單鍵>搜尋。手機會自動搜尋廣 播頻道。
- 3. 點擊某個廣播頻道開始收聽。
- 4. 按音量鍵調節收音機音量。
- 5. 點擊 🕛 圖標可關閉收音機。

# 14. 螢幕助手

您的手機支援螢幕助手功能,它能夠便 於您更好的對手機進行操作。

點擊 → > Mi-POP, 勾選螢幕助手, 啓 動後會出現 ④ 圖標,取代螢幕底部的返 回、桌面、最近螢幕按鍵。

|   | 點擊返回上一界面。            |
|---|----------------------|
|   | 點擊從任意界面返回首頁。         |
| 0 | 點擊打開近期使用過的程序列<br>表。  |
|   | 點擊打開目前界面下的功能表選<br>項。 |

# 15. 錄音程式

通過錄音程式,您可以錄製聲音檔案文 件。

# 15.1 打開錄音程式

## 15.2 錄製聲音檔案文件

- 將手機的麥克風靠近您的嘴巴,點擊
   ○開始錄音。
- 2. 點擊 🤅 停止錄音。

# 16. 其他應用

# 16.1 開鐘

- 從待機界面,點擊 -> 
   2 
   1. 從待機界面,點擊
- 點擊列表中已有的鬧鐘進行編輯或點擊
   螢幕下方的 4 增加鬧鐘。
- 3. 設定相應參數後,點擊保存。
- 點擊 圖標啓用鬧鐘。

# 16.2 Google日曆

- 從待機界面,點擊 -> Google 日曆。
- 點擊螢幕左上角的日期可查看日視圖、 周視圖、月視圖及侍辦事項。
- 點擊 可搜尋、跳轉日期、重新整理、 選擇要顯示的日曆,並對日曆進行設 定。

# 16.3 計算機

- 從待機界面,點擊 ->計算機。
- 2. 輸入數字,選擇運算符。
- 點擊等號。

# 16.4 檔案管理員

- 1. 從待機界面,點擊 -> 檔案管理員。
- 點擊文件夾查看USB儲存裝置和記憶卡 上的文件,並進行管理。

# 16.5 記事本

從待機界面,點擊 ->記事本。

- 2. 點擊螢幕下方的 📃 增加記事。
- 3. 輸入內容後點擊儲存。

### ✓ 提示:

點擊已有的記事可進行更多操作:刪 除、分享、編輯等。

# 16.6 碼表

- 從待機界面,點擊 -> 定時器。
- 選擇秒鏡或倒數計時進行相應的操作。

## 16.7 工作管理員

從待機界面,點擊 📲 > 工作管理員。

- 在任務管理標籤頁中,點擊應用程序可 關閉該應用。
- 在應用管理標籤頁,點擊部分不需要的 應用可進行卸載。
- 在資源查看標籤頁,可查看CPU及內存 的使用情況。

# 17. 設定

您可以使用"設定"應用程序設定手 機的顯示介面、鈴聲、通訊方式、隱私保護 方式和多種情景模式。

## 17.1 無線和網路

#### 17.1.1 Wi-Fi

從待機界面,點擊 2 > 設定 > Wi-Fi, 打開Wi-Fi功能後可查看附近的Wi-Fi熱點,並 通過Wi-Fi連接網路。詳細訊息,請查看4.2.1 打開Wi-Fi功能並連接到Wi-Fi網路。

#### 17.1.2 藍牙

從待機界面,點擊 **> 設定 > 藍牙**, 打開藍牙功能後點擊藍牙可查找附近的藍牙 設備並與之配對,進而進行文件傳輸等操 作。詳細訊息,請查看4.3 連接藍牙設備。

#### 17.1.3 資料用量

您的手機內置了資料用量控制功能。通 過它,您可以方便地查看資料用量情況、設 定行動數據限制、設定警告等,從而有效管 理行動數據使用情況。

| Ŷ                                      | ### <b>#</b> 下午 4:29 |  |
|----------------------------------------|----------------------|--|
| 〈 😳 資料用量                               |                      |  |
| 1783.0534                              | WI-FI                |  |
| 設定行動數據上限 🗌                             |                      |  |
| 資料用量週期 9月3日至10月2                       |                      |  |
| 2.00                                   |                      |  |
| <u><u></u>#8</u>                       |                      |  |
|                                        |                      |  |
|                                        |                      |  |
|                                        |                      |  |
| 0.89MB。您的行動通訊業者對於資料用量<br>的計算方式可能會有所不同。 |                      |  |
| Google #                               | 務 458KB              |  |
| - <del></del>                          |                      |  |

- 從待機界面,點擊 -> 設定 > 資料用 量。
- 勾選設定行動數據上限,並分別拖動紅 色和黃色線條設定限制和警告。

向下滑動螢幕查看詳細的資料用量情 況。

### 17.1.4 飛航模式

- 從待機界面,點擊 -> 設定 > 更多內 容。
- 勾選或取消勾選飛航模式即可打開或關 閉飛行模式。

飛航模式開啓後,您的手機將關閉行動 網路、Wi-Fi和藍牙無線連接。

## 17.1.5 VPN

從待機界面,點擊 **聲 > 設定 > 更多內 容 > VPN**可連接並管理虛擬專用網。詳細訊 息,請查看4.6 連接虛擬專用網。

#### 17.1.6 網路共用與可攜式無線基地台

從待機界面,點擊 **№** > **設**定 > **更多內** 容 > **網路共用與可攜式無線基地台**,您可以 通過USB線(USB網路共用)或藍牙(藍牙 網路共用)與一台筆電分享手機的行動數據 連接;也可以將手機作為可攜式Wi-Fi 無線基 地台,同時可與多台設備分享手機的對據連 接。詳細訊息,請查看4.5 共享手機的行動數 據連接。

#### 17.1.7 行動網路

從待機界面,點擊 2 > 設定 > 更多內 容 > 行動網路,您可以選擇網路並設定接入 點。

- 已啓用資料: 啓用/關閉使用數據資料。
- 漫遊服務: 啓用/關閉數據資料漫遊服務。
- 數據始終連接: 啓用/關閉數據始終連接 服務。
- 存取點名稱 (APN): 查看並增加接入 點。
- CDMA網路選擇:設定CDMA網路。

# 17.2 裝置

#### 17.2.1 國際漫遊設定

從待機界面,點擊 - > 設定 > 國際漫 遊設定可對國際漫遊的網絡選擇設定。

#### 17.2.3 音效

#### 17.2.4 顧示

從待機界面,點擊 - > 設定 > 顯示可 對設備的顯示情況進行設定。

- 亮度:調節螢幕亮度。
- 桌布:從動態桌布、圖片庫、桌布中選 擇想要的桌布。
- 自動旋轉螢幕:開啓或關閉自動旋轉螢 幕。
- 休眠:設定螢幕休眠時間間隔。
- **字型大小**:設定字體大小。
- 閃爍燈光通知:選中該項,當有通知時,指示燈會閃爍進行提示。

### 17.2.5 儲存空間

從待機界面,點擊 2 > 設定 > 儲存空 間可查看並管理手機及SD卡的容量使用情況。

- 卸載SD卡:安全移除SD卡
- **清除SD卡**:清除SD卡中的全部數據。
- 格式化內部儲存卡:清除內部儲存卡中 的全部數據。

## 17.2.6 電池

從待機界面,點擊 - > 設定 > 電池可 查看電量使用及消耗情況。

#### 17.2.7 應用程式

從待機界面,點擊 2 > 設定 > 應用程 式可查看並管理您手機上的應用程序。點擊 部分不需要的應用程序可將其卸載。同時, 關閉部分無關的進程可節省手機電量或減少 網路流量消耗。

#### 17.2.8 預設連接設定

## 17.3 個人

#### 17.3.1 位置資訊存取

- 存取我的位置資訊:允許提出權限要求 的應用程式使用您的位置諮詢。
- GPS衛星定位:允許應用程序使用GPS對 您進行定位。
- WiFi和行動網路位置資訊: 允許應用程 式使用Google的定位服務加速判斷您的 約略位置。

#### 17.3.2 安全性

從待機界面,點擊 2 > 設定 > 安全性 可對相應的安全選項進行設定(以下以初始 功能表爲例)。

- **螢幕鎮定**:選擇無、長按、人臉解鎖、 圖案、PIN及密碼。
- 擁有者資訊:輸入一些文字,顯示在鎖 定螢幕上。
- 對手機進行加密:對您自己的帳戶、設定、已下載的應用程序及其數據、媒體和其他文件進行加密。加密手機後,您每次開機時都必須輸入數字PIN或密碼才能解密。
- 設定(R)UIM卡鎖定:開啓或關閉(R)UIM 卡鎖定,並更改(R)UIM卡PIN。
- · **顯示密碼**:選擇是否讓密碼可見。
- **裝置管理員**:查看或停用裝置管理員。
- 不明的來源: 勾選此項, 允許安裝非電 子市場的應用程序。
- 信任的憑證:顯示受信任的CA證書。
- 從SD卡安裝:從SD卡安裝證書。
- · 清除憑證:刪除所有證書。

#### 17.3.3 語言與輸入設定

從待機界面, 點擊 - > 設定 > 語言與 輸入設定可對系統語言和輸入法選項進行設 定。

- **語言**:選擇系統語言。
- 個人字典:增加或查看您定義的任何字 詞。
- 預設:選擇初始輸入法。
- Android鍵盤:使用Android鍵盤並通過右 側的 配 圖標對其進行設定。
- Google語音輸入:使用Google語音輸入法 並通過右側的 EH 圖標對其進行設定。
- **獨實輸入法V5**:使用觸寶輸入法並通過 右側的 
   64
   64
   65
   65
   66
   67
   67
   67
   67
   67
   67
   67
   67
   67
   67
   67
   67
   67
   67
   67
   67
   67
   67
   67
   67
   67
   67
   67
   67
   67
   67
   67
   67
   67
   67
   67
   67
   67
   67
   67
   67
   67
   67
   67
   67
   67
   67
   67
   67
   67
   67
   67
   67
   67
   67
   67
   67
   67
   67
   67
   67
   67
   67
   67
   67
   67
   67
   67
   67
   67
   67
   67
   67
   67
   67
   67
   67
   67
   67
   67
   67
   67
   67
   67
   67
   67
   67
   67
   67
   67
   67
   67
   67
   67
   67
   67
   67
   67
   67
   67
   67
   67
   67
   67
   67
   67
   67
   67
   67
   67
   67
   67
   67
   67
   67
   67
   67
   67
   67
   67
   67
   67
   67
   67
   67
- 語音搜尋:對語音搜尋選項進行設定。
- **文字轉語音輸出**:選中文字轉語音輸出
   所用的引擎;設定語速並聆聽示例。
- 遊標速度:調節觸控板的游標速度。

#### 17.3.4 恢復原廠設定

從待機界面,點擊 2 > 設定 > 恢復原 廠設定 > 恢復原廠設定 > 重設手機可重設手 機,並恢復原廠設定。

### 17.3.5 新增帳戶

點擊你要使用的賬戶類型,可以增加公 司、電子郵件帳戶及Google帳戶。點擊列表 中已有的帳戶可進行同步等設定。

# 17.4 系統

### 17.4.1 日期與時間

從待機界面,點擊 - > 設定 > 日期與 時間可對日期和時間進行設定。

- 自動判定時區:勾選此項,使用網路上的時區。
- 使用24小時格式:勾選此項,使用24小時制。
- 選擇日期格式:從列表中選擇您要使用 的日期格式。

#### 17.4.2 協助工具

- **服務**:查看並管理已安裝的服務。
- 大字體:勾選此項,可設定手機字體為 大號字體。
- 電源鍵可結束通話:勾選此項,按電源
   鍵結束通話。
- 自動旋轉螢幕:勾選此項,允許螢幕自動旋轉。
- · 說出密碼:打開或關閉說出密碼功能。
- **文字轉語音輸出**:對文字轉語音功能進 行設定。
- 輕觸並按住的延遲時間:設定觸摸和長 按時的延遲時間。
- 強化網頁協助工具:選擇是否允許安裝 網頁協助工具。

#### 17.4.3 開發人員選項

從待機界面,點擊 **≥ 設定 > 開發人** 員選項可對手機的開發人員選項進行設定。

- 取得錯誤報告:點擊獲取錯誤報告。
- 電腦備份密碼:設定或修改備份密碼。
- 保持清醒:勾選此項,充電時螢幕不會 休眠。
- 保護SD卡: 勾選此項,應用程式必須取 得權限,才能讀取
- 使能快速開機模式:勾選此項,開啓快 速開機模式。
- USB值錯: 勾選此項,連接USB時進入值 錯模式。
- 九許模擬位置:勾選此項,允許模擬地點。
- 選取偵錯應用程式:設定偵錯應用程式。
- 等待值錯程式:開啓/關閉等待值錯程 式。
- **顯示觸控回應**:勾選此項,爲觸摸操作 提供視覺提示。
- 指標位置:勾選此項,螢幕疊加層顯示
   目前觸摸數據。
- 顯示版面設定界限: 勾選此項, 顯示剪 輯範圍,邊界等。
- 顯示GPU畫面更新:勾選此項,使用 GPU繪圖時在視窗中閃爍顯示畫面。
- **顯示表層更新**:勾選此項,螢幕上的區 域在更新時閃爍相應區域。

- 轉場動畫比例:選擇轉場動畫比例。
- Animator影片長度比例:選擇影片長度比例。
- 停用硬體重疊圖層:勾選此項,使用 GPU進行畫面合成。
- 強制進行GPU轉譯:勾選此項,在應用 程序中使用2D硬件加速。
- 嚴格模式已啓用: 勾選此項,當應用程 序在主線程上執行長時間操作時閃爍螢 幕。
- **顯示CPU使用情況**:勾選此項,螢幕疊 加層顯示目前CPU使用情況。
- **剖析GPU轉譯**:勾選此項,測量指令中的轉譯時間。
- **啓用追蹤項目**:構選此項,啓用追蹤項目。
- 不要保留活動:勾選此項,用戶離開後 即銷毀每個活動。
- 背景處理程序限制:設定後臺進程限制 情況。
- **顯示所有無回應程式**:勾選此項,為後 臺應用程序顯示 "應用程序無響應"對 話框。

#### 17.4.4 關於手機

- 系統更新:使用拷貝到SD卡中的升級
   包進行系統軟體更新、在線檢查軟體更新。
- 狀態:查看手機目前的電池狀態、電池 電量、網路、訊號強度、網路類型等訊 息。
- · 法律資訊:查看相關的法律訊息。
- **型號**:顯示手機型號。
- Android版本:顯示手機所用的Android版本。
- 核心版本:顯示手機所用的核心版本。
- 版本號碼:顯示手機目前的軟體版本。

# 18. 簡單故障排除

如果您的手機在使用中出現如下現象請 先查閱下邊的相關訊息,如果還不能解決請 與經銷商聯繫。

| 問題                      | 可能原因                                                                                                    | 可能的解決方式                                                     |
|-------------------------|----------------------------------------------------------------------------------------------------|-------------------------------------------------------------|
| 訮 <del>號接</del> 收<br>不良 | 您目前所在位<br>置的網路訊號<br>比較弱(例如地<br>下室或集得無線<br>度波使人<br>度),使法法<br>電波使為<br>個的<br>一次<br>一次<br>一次<br>一次<br>一次<br>一次<br>一次<br>一次<br>一次<br>一次<br>一次<br>一次<br>一次 | 請移動到可以良<br>好接收網路訊號<br>的位置。<br>請避発在類似時<br>段使用手機,或<br>稍待片刻再試。 |
|                         | 您與基站的距<br>離過遠。                                                                                                    | 請向網路系統商<br>索取服務地區地<br>圖。                                    |

| 問題                | 可能原因                                          | 可能的解決方式                                       |
|-------------------|-----------------------------------------------|-----------------------------------------------|
| 回音或<br>噪聲         | 部分網路系統<br>商的網路中繼<br>線質量不良。<br>當地電話線路<br>質量不良。 | 請重新撥號。也<br>許可以切換到品<br>質比較好的網路<br>中繼線或電話<br>線。 |
| 無法選取<br>特定的功<br>能 | 網路系統商不<br>支援這些功<br>能,或您尚未<br>開通提供這些<br>功能的服務。 | 請諮詢網路系統<br>商。                                 |
|                   | 電池或電池充<br>電器已經損<br>壞。                         | 請聯繫經銷商。                                       |
| 電池無法<br>充電        | 手機溫度低於<br>-10℃或高於<br>50℃。                     | 請注意電池充電<br>時的環境,避免<br>溫度過高或過<br>低。            |
|                   | 電池與充電器<br>之間接觸不<br>良。                         | 請檢查所有接<br>頭,確定所有線<br>路皆正確連接。                  |

| 問題         | 可能原因                                                                     | 可能的解決方式                             |
|------------|--------------------------------------------------------------------------|-------------------------------------|
|            | 待機時間與網<br>路系統商的系<br>統設定有關。<br>相同的爭機在<br>不同網路系統<br>商系統下的待<br>機時間不盡相<br>同。 | 如果您位於訊號<br>微弱的區域,請<br>暫時將手機關<br>機。  |
| 待機時間<br>縮短 | 電池耗盡。在<br>高溫環境下,<br>電池壽命將會<br>縮短。                                        | 請更換新電池。                             |
|            | 如果無法連接<br>到網路,算子機<br>將會持續發射<br>搜尋基站訊<br>號續,造成便會<br>持續消耗電量,造成待<br>機時間縮短。  | 請移動到能夠使<br>用網路的地方,<br>或暫時將手機關<br>機。 |
| 無法開機       | 電池電量已經<br>耗盡。                                                            | 請儘快爲手機的<br>電池充電。                    |

| 問題           | 可能原因            | 可能的解決方式                                                                  |
|--------------|-----------------|--------------------------------------------------------------------------|
| 經常性當<br>機,重啓 | 第三方軟體故<br>障     | 嘗試恢復出廠設<br>定:進入安至模式<br>、並在該模式<br>下將懷疑引起故<br>障的第三方軟體<br>卸載:對手機進<br>行軟體升級。 |
| SIM卡錯<br>誤   | SIM卡故障或損<br>壞。  | 請將SIM卡交由<br>網路系統商測<br>試。                                                 |
|              | SIM卡未正確插<br>入。  | 請正確插入SIM<br>卡。                                                           |
|              | SIM卡接點髒<br>汗。   | 請使用柔軟的乾<br>布擦拭SIM卡接<br>點。                                                |
| 無法連接到網路      | SIM卡無效。         | 請聯繫網路系統<br>商。                                                            |
|              | 您不在網路服<br>務區域內。 | 請向網路系統商<br>詢問服務區域。                                                       |
|              | 訊號不良。           | 請移動到空曠的<br>地方;如果您正<br>在建築物內,請<br>移動到靠近窗戶<br>的地方。                         |

| 問題                  | 可能原因                    | 可能的解決方式                                                         |
|---------------------|-------------------------|-----------------------------------------------------------------|
| 無法撥出<br>電話          | 您已啓動固定<br>撥號功能。         | 請進入固定撥號<br>設定,並選取 <b>關</b><br>來關閉此功能。                           |
| PIN碼被<br>鎖定         | 您連續三次輸<br>入錯誤的PIN<br>碼。 | 請聯繫網路系統<br>商。如果系統商<br>提供您SIM卡的<br>PUK碼,請使用<br>PUK碼解除鎖定<br>SIM卡。 |
| 無法在電<br>話簿中輸<br>入訊息 | 電話簿內存已<br>滿。            | 請從聯絡人中刪<br>除不必要的數<br>據。                                         |

# 19. 手機保養小常識

- 避免摔機、泡水和淋雨、太陽直曬或放 置於過熱的地方,避免出入溫差大的場 所;
- 若手機受潮,應馬上關機,並擦拭乾再
   用吹風機烘乾,注意不可靠太近,以発
   外殼受損;
- 建議使用手機皮套;
- 不要在浴室內使用手機;
- 使用手機時,請保持螢幕及鏡頭清潔, 否則會造成感應不靈敏、成像質量下 隆。
- 擦拭清理時,請用柔性材料(例如眼鏡 布),禁止使用酒精等腐蝕性物質擦 拭,避免其渗入。
- 只用原廠的充電器、電池,充電時間不可超過必要的充電期。

# 20. 智能手機省電方法

- 關掉不必要的軟體進程。現在不少軟 體,雖然表面顯示關閉,但是後臺仍運 行服務。您可以從任務管理器裡徹底關 掉這些進程和服務。
- 調低螢幕亮度。如果總是在使用手機的
   話,可以把亮度調暗一點,這樣也可以
   延長電池的續航時間。
- Wi-Fi、藍牙、GPS、背景數據、自動同步,這些設定如果不需要的話可以關掉,這些功能開啓的時候也相當耗電。

# 21. 安全訊息及注意事項

## 21.1 安全須知

- 如果您的手機遺失或被竊,請按系統商 相關規定掛失UIM卡,這將使您免受他 人冒打電話帶來的經濟損失。
- 為使您的手機発受誤用,請採取防範措施,如:
   開啓SIM卡的 PIN碼。
   儘量隨身攜帶。

# 21.2 安全警告和注意事項

- 請正確使用手機。撥打或接聽電話時, 按照使用有線電話的方式手握手機,然 後直接對著話筒講話,並確保手機與身 體保持適當距離。
- 通話期間請勿點擊或覆蓋天線區域(手 機背部上方區域),以免影響通話效
   果、耗費更多電量,從而減少通話時間
   和待機時間。
- 有些人在閃爍的燈光下(如看電視), 可能易於發作癲癇或眩暈。如果您有過 類似的發病史,在玩手機遊戲或使用閃 燈功能前請先向醫生諮詢。
- 請將手機放在兒童難以觸及的地方,以
   発兒童將其當成玩具,造成人身傷害。
- 請正確使用充電器。禁止在有水的環境 下進行充電; 雷電時請避免為手機充 電, 如需充電, 嚴禁在充電的同時操作 手機。

# 21.3 駕駛車輛時使用手機注意事項

駕車時請遵照相關交通法規,注意交通 安全。

#### 21.4 醫用設備及公共醫療場所

- 在某些醫用設備如心律調整器旁使用手 機時需注意:保持開著的手機與這些醫 用設備之間至少20釐米的距離;不要把 手機放在胸前口袋中;應使用與佩戴心 律調整器的不同側的耳朵聽電話,以減 少潛在干擾;必要時請關閉手機。如有 其它問題請在使用之前向該醫用設備生 產廠家諮詢瞭解。一些數字手機可能會 對某些助聽器產生干擾,如果出現了這 類干擾,請與助聽器製造商聯繫尋求解 決辦法。
- 如果您還有其它個人醫用設備(如助聽器等),請向這些設備製造廠家諮詢,
   以確定這些設備是否能夠屏蔽周圍的射頻訊號。
- 在醫院或休養院等有特殊要求的場所, 請注意手機的使用限制。若有要求,請 關閉手機。

## 21.5 您的手機

您只能使用原廠的或經廠商認可的配件。使用任何未經認可的配件,都有可能影響手機的使用性能,違反本手機的保修條款以及國家關於通信終端產品的相關規定,甚至導致人身危害。

- 清潔手機時請先關機,並使用微潮且乾 淨的防靜電布。清潔手機表面時注意不 要使用清洗劑等化學製劑。
- 您的手機會產生電磁場,請不要放置在磁儲存媒質附近,如筆電磁盤等。
- 在電視、電話、收音機和個人筆電等電器設備附近使用手機可能會引起干擾。
- 請不要將您的手機暴露在強烈日光之下,以発過度受熱而損壞。
- 請勿在熱水器、微波爐、炙熱的煮食設 備或高壓容器附近或內部存放手機,以 発造成損壞。
- 請避免各種液體進入手機內部,以免造成損壞。
- 請勿在高溫環境或者能夠產生高溫的環 境下儲存、使用手機。
- 請不要扔放、敲打手機,粗暴地對待手 機會毀壞內部電路板。
- 請不要與其它不配套的設備連接。
- 請勿拆卸手機。
- 請不要將易燃、易爆物品與手機放在一 起,以免發生危險。

# 21.6 可能引起爆炸的地點及爆破區

 在進入因潛在因素可能引起爆炸的區域 之前(如油料倉庫,化學工廠等有爆炸 性生產過程的),如果手機不是專門為 這種區域使用而設計的,請您先關閉手 機。

- 在這類區域,請不要取出、安裝電池, 也不要給手機充電,因為在這些環境 中,火花可能引起爆炸或火災,造成人 身傷害。
- 為了避免干擾爆破作業,在爆炸區的電 雷管附近,以及貼有關閉手機等類似標 語指示的地方,請遵守相關規定關閉手 機。

### 21.7 電子設備

使用包括手機在內的射頻設備可能會對 一些屏蔽性能不好的電子設備造成干擾,如 機動車輛中的某些電子系統,必要時使用手 機前請諮詢該設備製造商。

## 21.8 汽車安全

- 安全氣囊、刹車、速度控制系統與油料 噴射系統應不受無線傳輸的影響,如您 遇到如上問題,請與汽車經銷商聯繫。
   但請注意不要將手機放在安全氣囊上方 或安全氣囊展開後能夠觸及到的區域, 以冤氣囊膨脹時產生的外力推動手機對 車主造成傷害。
- 在加油時請關閉您的手機,同樣的情況
   也適用於禁止使用雙向無線設備的地方。

#### 21.9 飛機上的注意事項

在飛機起飛前請關閉手機。為防止對飛 機通信系統的干擾,在飛行中禁止使用手機 進行無線通信。在飛機未起飛時使用手機應 按照安全規定征得機組人員許可。

# 21.10 電池使用

- 請不要將電池短路,以免損壞電池、產 生熱量及引起火災。
- 禁止將電池放在高溫下或丟入火中,以
   発引起爆炸。
- 請勿試圖拆開電池。
- 請勿使用尖銳物品紮刺電池表面。
- 如果一段時間內不使用電池,請將其放 電並存放在乾燥、避光、涼爽的地方。
- 當電池和充電器已經損壞或明顯老化時 請停止使用。
- 請將廢舊電池返還給供應商或是放在指 定的回收點,而不能放在家庭垃圾中。

假如電池破損,應避発接觸裡面的物 質,若被沾染到皮膚,應用大量的清水沖 洗,必要時請尋求醫生的幫助。

# 21.11 使用充電器的注意事項

- 為提高充電效率和保證充電安全,請使 用110V-220V交流電。
- 禁止短路充電器,否則會引起觸電、冒 煙和充電器損壞。
- 請不要在電源線損壞的情況下使用充電器,否則可能會導致起火和觸電。
- 請及時清潔積在電源插座上的灰塵。
- 請不要把盛水的容器等放在充電器旁, 以冤水濺出造成充電器過熱、漏電和故 障。

- 請不要拆卸或改裝充電器,否則會導致 人身傷害、觸電、起火和充電器損壞。
- 請不要在浴室等高濕度的地方使用充電器,否則會導致觸電、起火或充電器損壞。
- 請不要用濕手接觸充電器、電線和電源 插座,否則可能會導致觸電。
- 不要將重物放在電源線上或試圖改裝電 源線,否則可能會造成觸電或起火。
- 在清潔和維護前請先將電源插頭從插座 裡拔出。拔插頭時要抓住充電器,硬拉 電源線會損壞電源線,可能引起觸電或 起火。
- 請不要在下列地方充電:陽光過強溫度 過高的地方;潮濕、多灰的地方或振動 大的地方(容易引起故障)。

## 21.12 清潔和維護

- 請保持本產品的乾燥。雨水、濕氣和各 種液體都可能腐蝕電子線路,造成產品 的損壞。
- 請用柔軟的幹布清潔本產品。
- 請勿用酒精、稀釋劑或苯等溶液擦拭本 產品。

# 21.13 免責聲明

- 對於超越我們責任能力範圍的自然災害 (如:地震、水災等)而導致的損失,
   本公司不承擔任何責任。
- 在任何情況下,對於伴隨本產品的使用 而帶來的任何損失(包括依照手冊說明 使用而導致的損失),諸如:公司利潤 的損失、信譽損失、營業中斷、或儲存 數據的遺失/改變等,以及因此導致的任 何特別的、意外的、連帶的或間接的損 失,本公司不承擔任何責任。
- 對由於不當使用非本公司指定的通訊硬件或軟體而導致的損失,本公司不承擔任何責任。
- 對於通過使用本產品獲得的訊息、資料、文件或其他產品與服務,本公司不提供任何形式的保證與技術支援,且對於用戶對這些訊息、資料、文件或其他產品與服務的使用,不承擔任何責任。
- 對於通過本產品使用的第三方軟體,本 公司不承擔任何形式的擔保與技術支援 責任。
- 本手冊的內容按"現狀"提供。除非適 用法律另有規定,否則本公司不對本文 檔的準確性、可靠性和內容做出任何類 型的、明確的或默許的保證。

注意:

此說明不一定與實際產品的軟體相符 合,因軟體將不斷的更新,實際以手機為 準。

如果自行下載非官方認可的作業系統軟 體(刷機),將取消維修保固。

不保證下載的其他第三方軟體皆能夠在 本機使用,如有軟體問題,請向軟體閉發商 反應

## SAR值 (電磁輻射比吸收率)

SAR標準值2.0 W/Kg。N909產品SAR實測 最大值以及NCC證號請參考手機上之型號標 貼內容。

### 減少電磁波影響,請妥適使用

經型式認證合格之低功率射頻電機,非 經許可,公司、商號或使用者均不得擅自變 更頻率、加大功率或變更原設計之特性及功 能。

低功率射頻電機之使用不得影響飛航安 全及干擾合法通信;經發現有干擾現象時, 應立即停用,並改善至無干擾時方得繼續使 用。

前項合法通信,指依電信法規定作業之 無線電通信。低功率射頻電機須忍受合法通 信或工業、科學及醫療用電波輻射性電機設 備之干擾。